## *SY200* 称重控制模块 用户手册

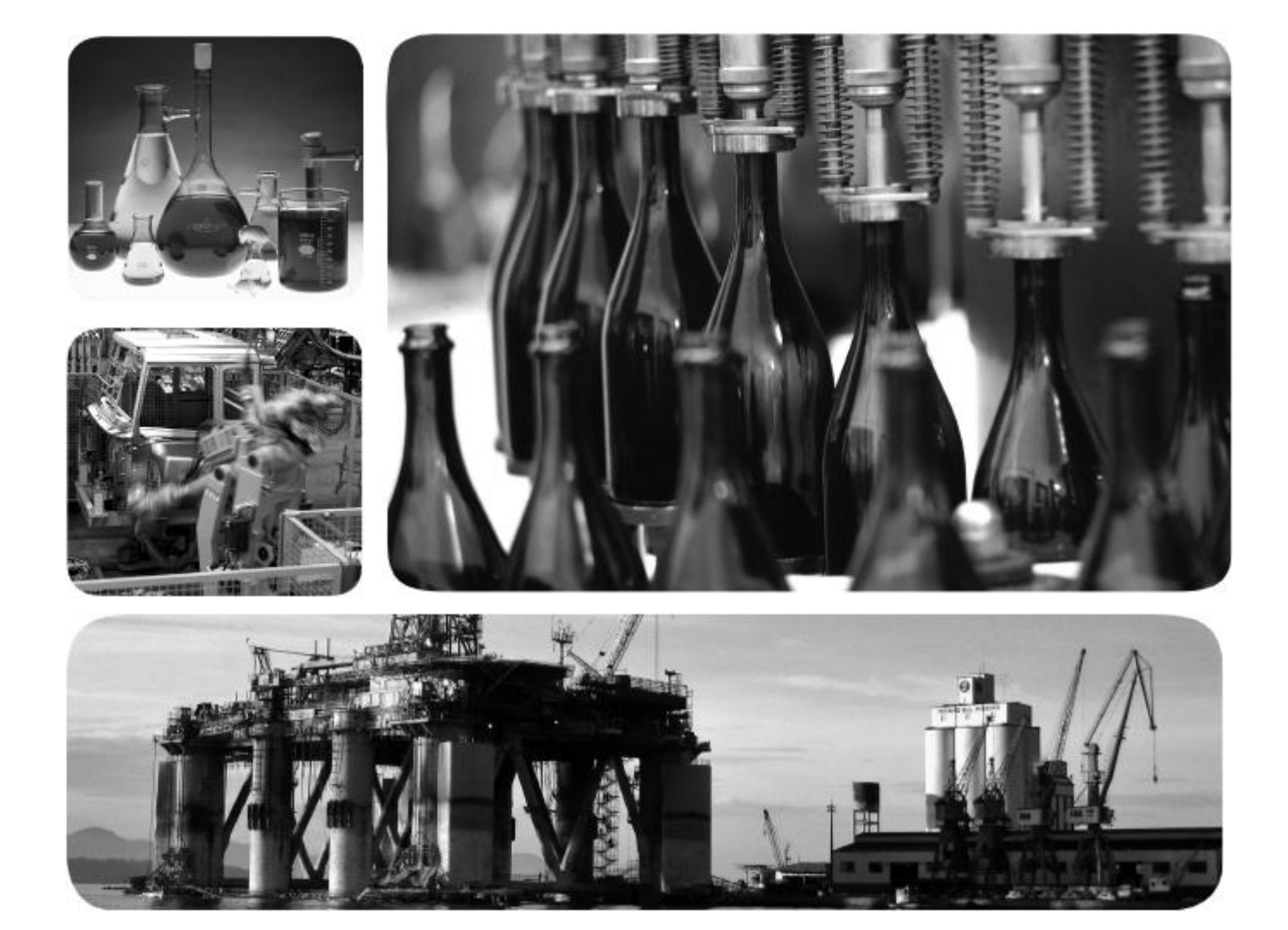

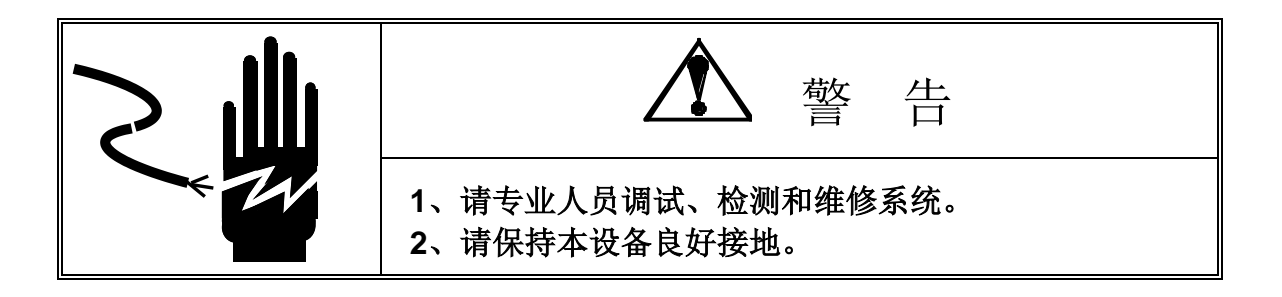

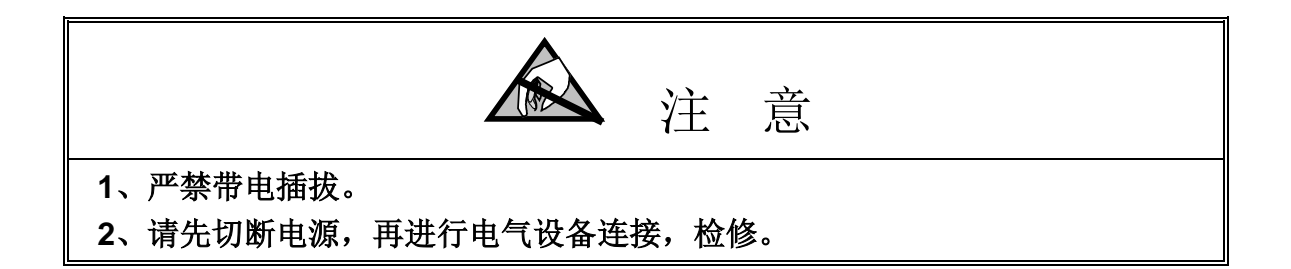

|       | 注意静电                      |  |
|-------|---------------------------|--|
| 本控制器为 | 静电敏感设备,在使用和维护中请注意采取防静电措施。 |  |

| 弗千卓 分言                   | 1                                                                  |
|--------------------------|--------------------------------------------------------------------|
| 1.1 概述                   | 1                                                                  |
| 1.1.1 性能指标               | 1                                                                  |
| 1.2 型号                   | 1                                                                  |
| 1.3 规格                   | 1                                                                  |
| 1.4 结构尺寸                 | 3                                                                  |
| 1.5 秤台                   | 3                                                                  |
| 1.6 显示屏和键盘               | 4                                                                  |
| 第2章 安装                   | 5                                                                  |
| 21 模块安装                  | 5                                                                  |
| 2.1 庆久久夜                 | 5                                                                  |
| 2.1 由源连接                 |                                                                    |
| 2.1.1 - 任成是读             | 6                                                                  |
| 213 串口连接                 |                                                                    |
| 2.1.4 I/O 连接             |                                                                    |
| 2.1.5 DA 连接              |                                                                    |
| 第3章 操作                   | 11                                                                 |
|                          |                                                                    |
| 第3章 操作                   | 11                                                                 |
| 第3章操作                    | <b>11</b>                                                          |
| <ul> <li>第3章操作</li></ul> | <b>11</b><br>                                                      |
| <ul> <li>第3章操作</li></ul> | <b>11</b><br>                                                      |
| <ul> <li>第3章操作</li></ul> | 11<br>                                                             |
| <ul> <li>第3章操作</li></ul> | 11<br>                                                             |
| <ul> <li>第3章操作</li></ul> | 11<br>                                                             |
| <ul> <li>第3章操作</li></ul> | 11<br>                                                             |
| <ul> <li>第3章操作</li></ul> | <b>11 11 12 13 14 14 14 14 14 15</b>                               |
| <ul> <li>第3章操作</li></ul> | 11<br>                                                             |
| <ul> <li>第3章操作</li></ul> | <b>11</b> 11 12 13 13 14 14 14 14 15 15 15 15                      |
| <ul> <li>第3章操作</li></ul> | <b>11</b> 11 12 13 14 14 14 14 14 15 15 15 15 15                   |
| <ul> <li>第3章操作</li></ul> | <b>11</b> 11 12 13 13 14 14 14 14 14 15 15 15 15 15 15 16          |
| <ul> <li>第3章操作</li></ul> | <b>11</b> 11 12 13 14 14 14 14 14 15 15 15 15 15 16 16             |
| <ul> <li>第3章操作</li></ul> | <b>11</b> 11 12 13 13 14 14 14 14 14 15 15 15 15 15 16 16 16 16 16 |
| <ul> <li>第3章操作</li></ul> | <b>11</b> 11 12 13 14 14 14 14 14 15 15 15 15 15 16 16 16 16 17    |
| <ul> <li>第3章操作</li></ul> | <b>11</b> 11 12 13 14 14 14 14 14 15 15 15 15 15 16 16 16 16 17 17 |

#### 目录

|     | 4.4.9 按键清零范围   | .17 |
|-----|----------------|-----|
|     | 4.4.10 零点跟踪范围  | .17 |
| 4.5 | 应用参数设置         | .18 |
|     | 4.5.1 应用模式     | .18 |
|     | 4.5.2 目标重量     | .18 |
|     | 4.5.3 快加提前量    | .18 |
|     | 4.5.4 慢加提前量    | .19 |
|     | 4.5.5 空秤重量     | .19 |
|     | 4.5.6 下限重量     | .19 |
|     | 4.5.7 上限重量     | .19 |
|     | 4.5.8 禁止比较时间   | .20 |
|     | 4.5.9 保持稳定时间   | .20 |
|     | 4.5.10 料门关闭时间  | .20 |
|     | 4.5.11 灌枪下降时间  | .20 |
|     | 4.5.12 掉电记忆功能  | .21 |
|     | 4.5.13 目标重量 2  | .21 |
|     | 4.5.14 快加提前量 2 | .21 |
|     | 4.5.15 慢加提前量 2 | .21 |
|     | 4.5.16 目标重量 3  | .21 |
|     | 4.5.17 快加提前量 3 | .22 |
|     | 4.5.18 慢加提前量 3 | .22 |
|     | 4.5.19 启动延时时间  | .22 |
| 4.6 | 模拟量设置          | .23 |
|     | 4.6.1 映射对象     | .23 |
|     | 4.6.2 电流范围     | .23 |
|     | 4.6.3 零点调节     | .23 |
|     | 4.6.4 满量程调节    | .23 |
| 4.7 | 串口参数设置         | .25 |
|     | 4.7.1 串口 0 格式  | .25 |
|     | 4.7.2 串口 0 波特率 | .25 |
|     | 4.7.3 串口 0 校验位 | .25 |
|     | 4.7.4 串口1格式    | .25 |
|     | 4.7.5 串口1波特率   | .26 |
|     | 4.7.6 串口1 校验位  | .26 |
|     | 4.7.7 节点地址     | .26 |
| 第   | 5 章 维护与服务      | .27 |
| 5.1 | 维护与服务          | .27 |
|     | 5.1.1 重装出厂参数   | .27 |
|     | 5.1.2 输入口检测    | .27 |
|     | 5.1.3 输出口检测    | .28 |
|     | 5.1.4 显示屏检测    | .28 |
|     | 5.1.5 串行口测试    | .28 |
|     | 5.1.6 屏幕保护时间   | .28 |
|     | 5.1.7 屏幕亮度调节   | .28 |
|     |                |     |

| 5.1.8 使用语言      | 29 |
|-----------------|----|
| 5.1.9 免标定操作     | 29 |
| 附录 A 菜单图        | 30 |
| A.1 缺省参数        |    |
| A.2 菜单树         |    |
| 附录 B 数据格式       | 35 |
| B.1 串行接口参数      | 35 |
| B.2 连续输出格式      | 35 |
| B.3 MODBUS 输出格式 |    |
| 附录 C 模式流程图      | 40 |
| C.1 无应用         | 40 |
| C.2 增量模式        | 40 |
| C.3 减量模式        | 41 |
| C.4 毛重灌装        |    |
| C.5 净重灌装        | 43 |
| C.6 上下限模式       | 44 |
| C.7 三物料配料       |    |
| C.8 自动进料/手动出料   | 46 |
| 附录 D 软件升级       | 47 |
| D.1 软件更新        | 47 |
| D.2 连接电缆        | 47 |
| D.3 更新步骤        | 47 |

# 第1章 引言

#### 本章内容

- 概述
- 型号
- 规格
- 结构尺寸
- 显示屏和键盘

# SY200是面向过程称重领域的称重控制模块。SY200模块具有较强的功能,显示界面友好,信息丰富、操作简单且性能稳定。

SY200称重模块使用在检重领域和定量称重领域如: 分检,定量灌装,包装等应用场合。

### 1.1 概述

### 1.1.1 性能指标

- 模块化设计,导轨式安装
- 支持一个模拟式秤台(最多6个350欧姆传感器)
- OLED点阵显示屏,中文显示,在任何光照条件下均能清晰读数
- **24VDC**的电源输入
- 在面板上可直接进行清零、去皮、清除的基本称重操作
- 比较器——又称简单预置点,可进行重量或流量的比较
- 称量单位可选择: 克, 公斤

### 1.2 型号

本系列模块具有以下型号:

- SY200-IO 带2入/4出接口
- SY200-DA 带4-20mA接口

### 1.3 规格

#### 表1-1 模块规格

| SY200 规格      |                                                |  |
|---------------|------------------------------------------------|--|
| 外壳            | 塑料外壳,带显示屏和操作面板                                 |  |
| 尺寸(w × h × d) | 87.5mmX59mmX72mm                               |  |
| 安全保护          | IP20                                           |  |
| 使用环境          | 温度: -10°~40℃ (14°~104° F)<br>相对湿度: 10%~95%,不冷凝 |  |
| 电源            | +24VDC(±15%),功率<3W                             |  |
| 显示屏           | 蓝色OLED,0.96",128X64                            |  |

| SY200 | 技术手册 |
|-------|------|
|-------|------|

| 重量显示    | 最大显示分度数为100,000                                                                                                    |  |
|---------|----------------------------------------------------------------------------------------------------|--|
| 秤台类型    | 1个模拟式秤台                                                                                                    |  |
| 传感器数量   | 1~6个350欧姆的传感器(灵敏度为2或3mV/V)                                                                                                    |  |
| A/D更新速率 | A/D转换率: 200Hz                                                                                                    |  |
| 传感器激励电压 | 5VDC                                                                                                    |  |
| 最小输入灵敏度 | 0.5µV/d                                                                                                    |  |
| 键盘      | 4个轻触薄膜功能按键                                                                                                    |  |
| 通讯      | <ul> <li>串口:</li> <li>一个RS-232,300~115,200波特率</li> <li>一个RS-485,300~115,200波特率</li> <li>协议</li> <li>串口输入: ASCⅢ指令CPTZ(清皮,去皮,打印,清零),</li> <li>串口输出: 连续输出,扩展连续输出,命令输出(限定格式)</li> </ul> |  |
| 可选功能    | I/O: 2入4出<br>DA: 4-20mA 输出                                                                                                    |  |

### 1.4 结构尺寸

下面各图介绍了每种 SY200 模块的结构尺寸。以毫米表示

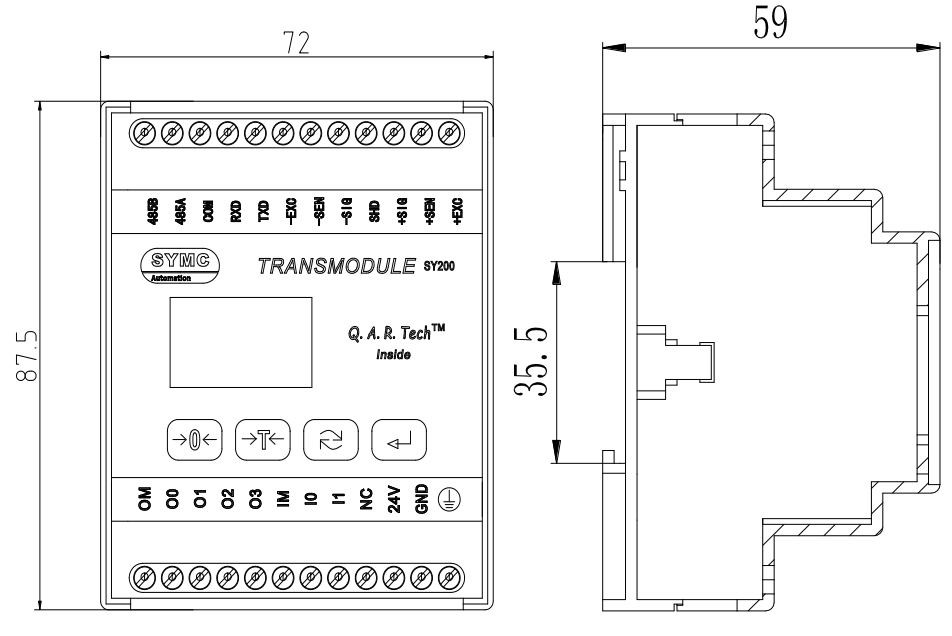

SY200-I0

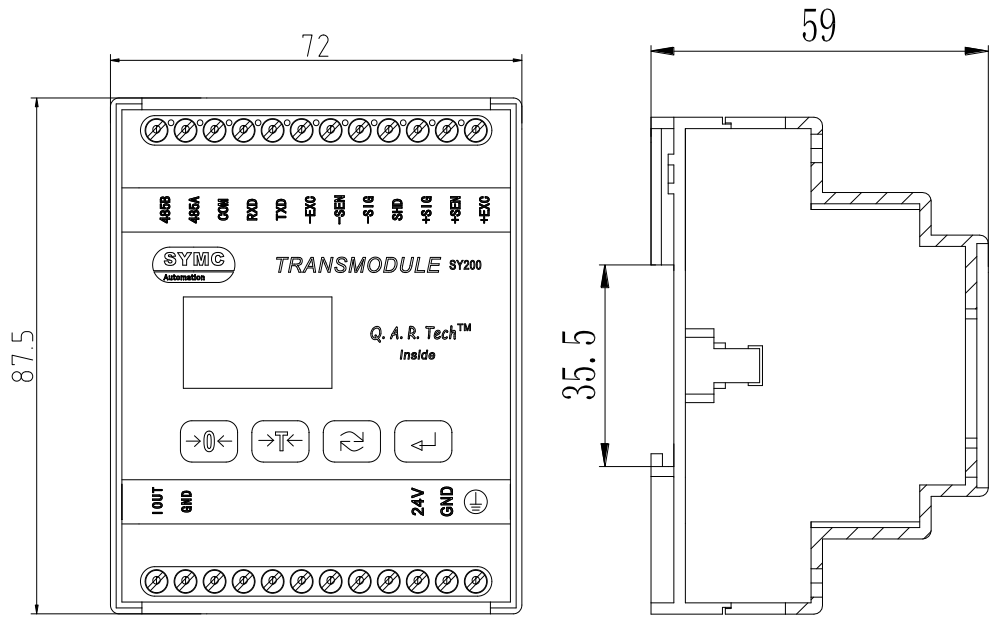

#### SY200-DA

### 1.5 秤台

SY200模块支持模拟式秤台,它能够提供5V的激励电压来驱动6个350欧姆的模拟式传感器。 6线制传感器即使传感器电缆电阻随温度变化,也能够保证测量的准确性。

### 1.6 显示屏和键盘

SY200 模块带有一个分辨率为 128×64 的 OLED 显示屏(见下图)。

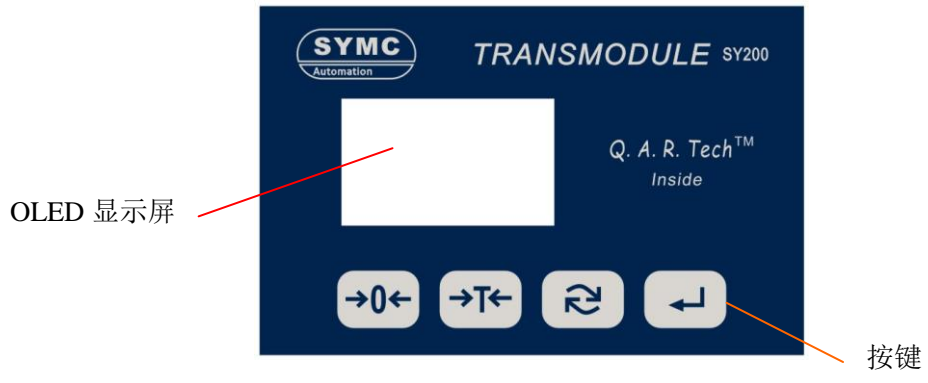

前面板外观

显示屏正面有四个基本功能键,可实现清零、去皮、清皮和打印。同时它们也可用于进入 设置菜单、选择设置选项以及输入参数值。

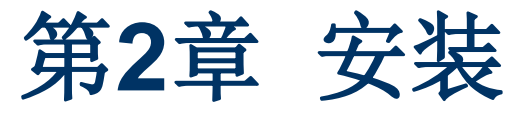

#### 本章内容

- •

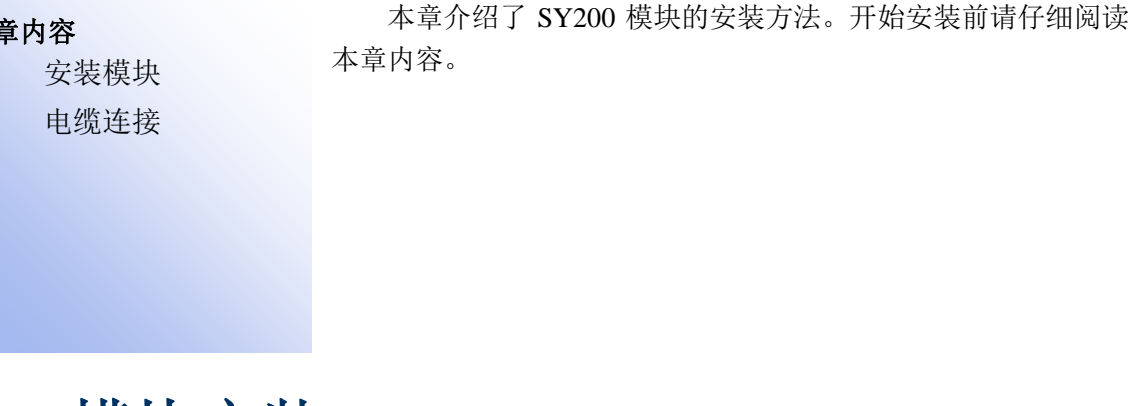

### 2.1 模块安装

SY200 模块为标准的导轨式安装,可安装在 35mm 宽的导轨上。首先,确定固定卡锁己开锁, 然后按着下面红色箭头方向把 SY200 卡在导轨上,模块要拆下导轨的方法相似。

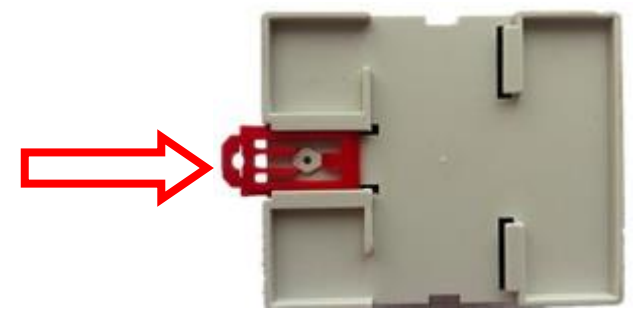

### 2.2 电缆连接

SY200 模块引脚定义如下图所示

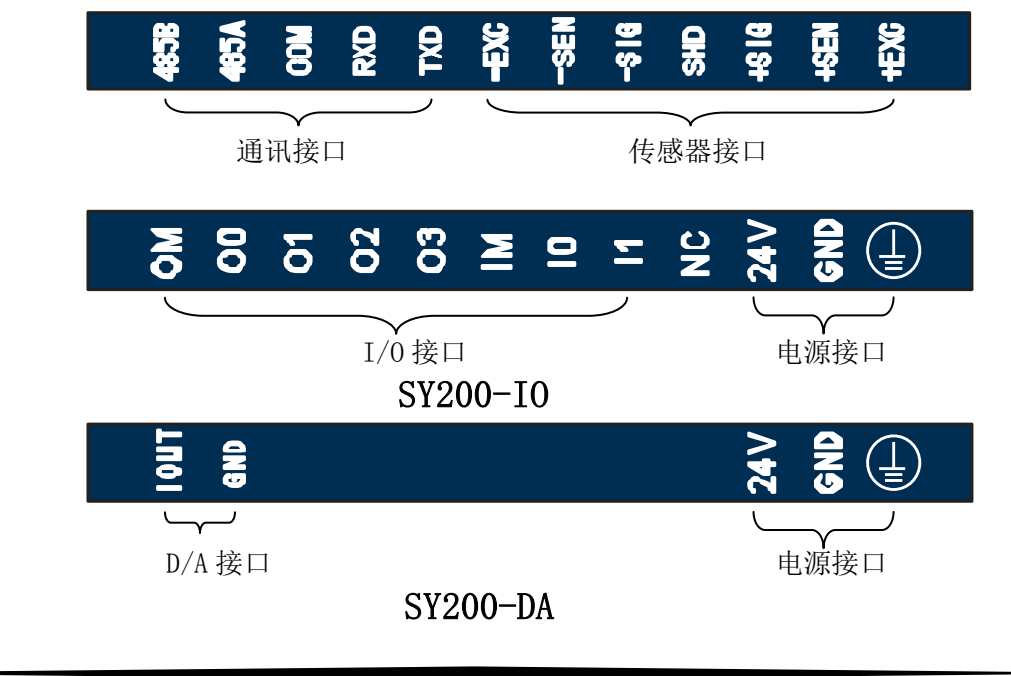

#### 2.1.1 电源连接

SY200 模块为 24VDC 直流供电。24VDC 电源必须直接引到主板端子上。

| 引脚    | 信号         | 说明 |
|-------|------------|----|
| 24VDC | 外接 24V 电源正 |    |
| GND   | 外接 24V 电源负 |    |
|       | 接地线        |    |

#### 2.1.2 传感器连接

SY200 模块可连接 6 个 350Ω 的模拟式传感器(或约为 58Ω 的最小电阻),要确定连接的 传感器是否在允许范围内,必须计算出秤的总阻抗(TSR)。方法如下:

传感器数量

在连接传感器之前,要保证连接到仪表的传感器网络的 TSR 大于 58Ω.倘若小于 58Ω, 仪表 将不能正常工作。此外,还需考虑最大电缆距离。表 A-2 是根据 TSR 和电缆规格推荐的最大电 缆长度。

| TSR (Ω)      | 24 号线 (米) | 20 号线(米) | 16 号线(米) |
|--------------|-----------|----------|----------|
| 350          | 243       | 610      | 1219     |
| 58 (6-350 Ω) | 40        | 122      | 224      |

表 A-2 推荐的最大电缆长度

| 引脚   | 信号  | 说明              |
|------|-----|-----------------|
| +EXC | 正激励 | 4 张钊住咸哭短按此西个端子  |
| +SEN | 正反馈 | 4线则传感奋应按此两个师子   |
| +SIG | 正信号 |                 |
| SHD  | 屏蔽地 |                 |
| -SIG | 负信号 |                 |
| -SEN | 负反馈 | 4. 张制仕咸盟短控业再入端之 |
| -EXC | 负激励 | 4 线刺传恐奋起按此两个师丁  |

称重传感器接口的接线端子定义:

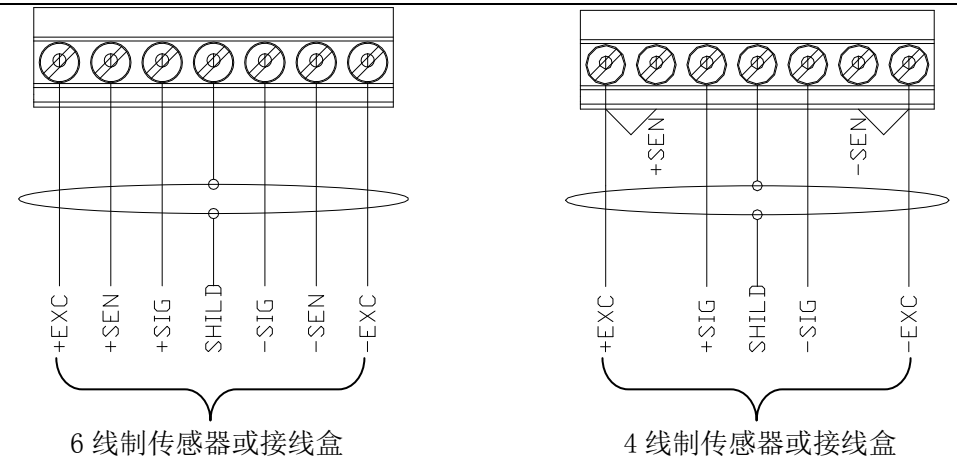

#### 2.1.3 串口连接

SY200 模块包括两个独立的串口,一个为 RS232,另一个为 RS485。 引脚定义如下:

| 引脚   | 信号        | 说明              |
|------|-----------|-----------------|
| TXD  | RS232 发送  |                 |
| RXD  | RS232 接收  |                 |
| СОМ  | 通讯口地(RS   | 323、RS485 的共用地) |
| 485A | RS485 接收正 |                 |
| 485B | RS485 接收负 |                 |

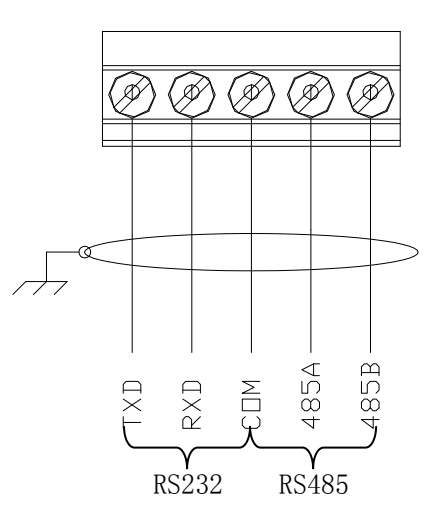

7

#### 2.1.4 I/O连接

SY200-I/0 模块带 2 个无源输入与 4 个继电器干触点常开输出。 引脚定义如下:

| 引脚 | 信号     | 说明               |
|----|--------|------------------|
| ОМ | 输出口公共端 |                  |
| O0 | 输出口 0  | 输出口属性:           |
| 01 | 输出口1   | AC: 30~250VAC/1A |
| O2 | 输出口2   | DC: 5~30VDC/2A   |
| O3 | 输出口 3  |                  |
| IM | 输入口公共端 | 输入口属性:           |
| 10 | 输入口 0  | 高电平: 10~24VDC    |
| 11 | 输入口1   | 低电平: 0~3VDC      |

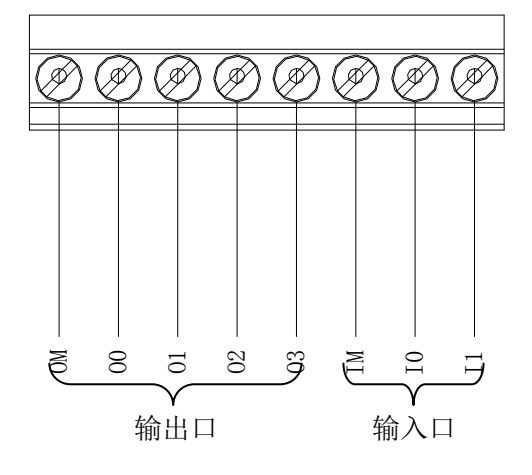

SY200-I/0 模块内部输入输出结构图:

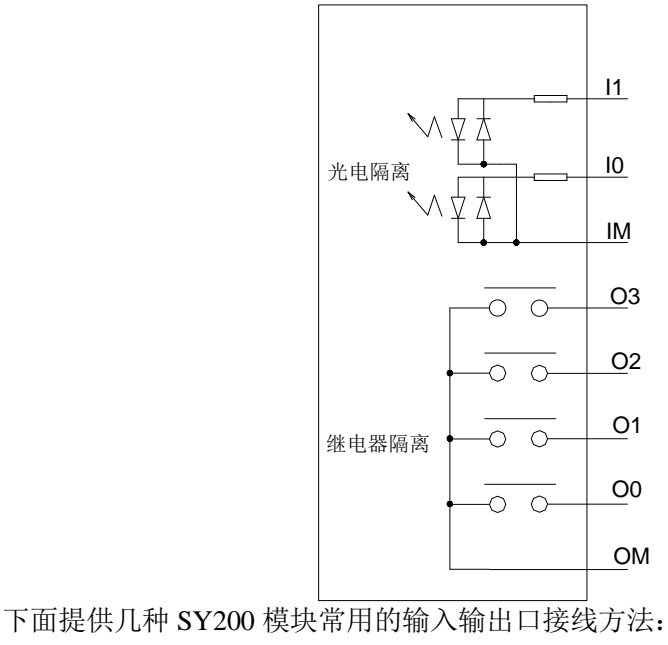

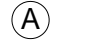

#### **Y200**输入、输出与₽∟С的共源型接法

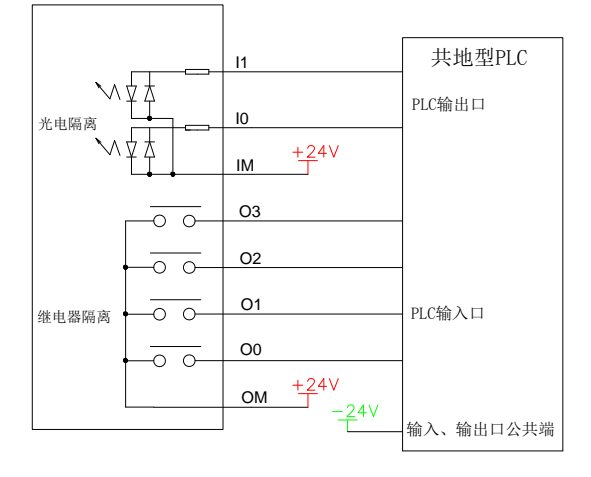

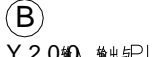

#### Y 2 0 ₩0、输出与PLC 的共地型接法

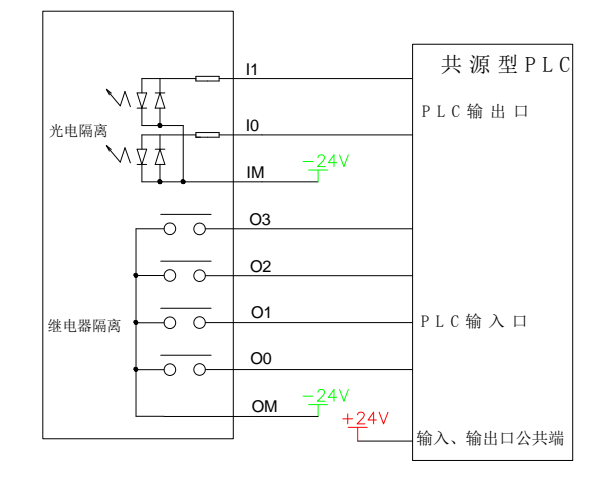

○ Y200输出□接220∨交流振警器方法

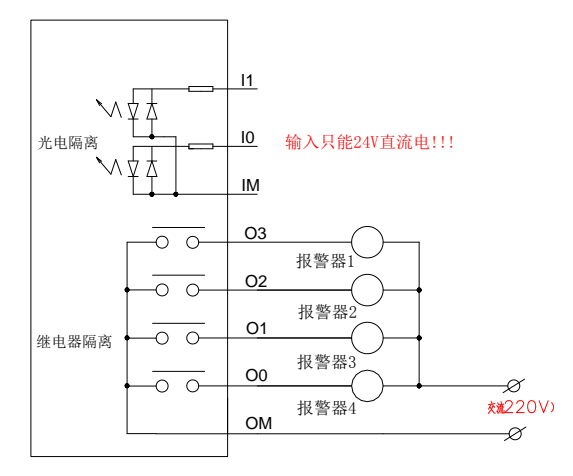

D
 Y200输出□接直流报警器方法(-)

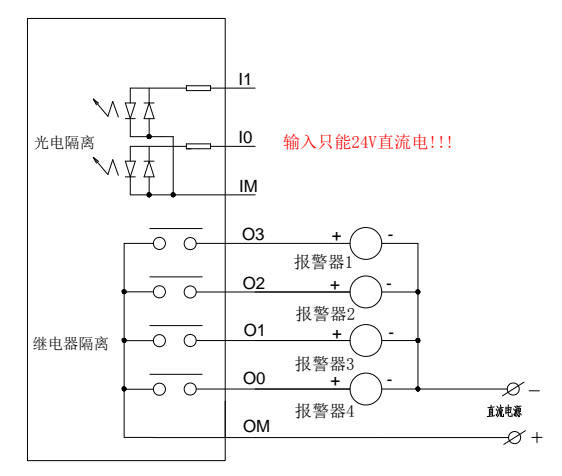

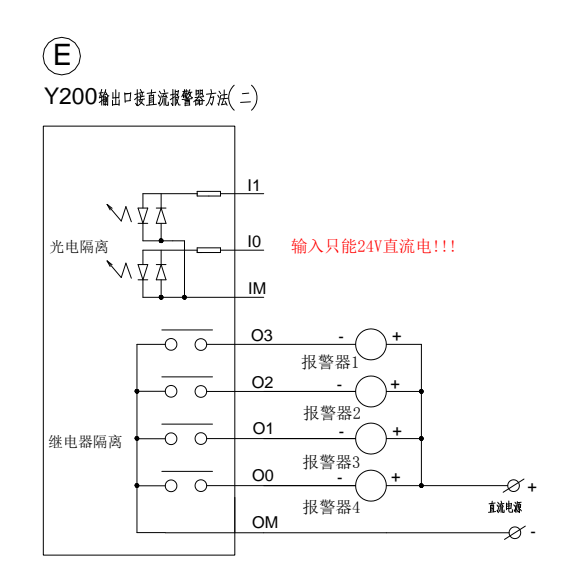

#### 2.1.5 DA连接

SY200 模块提供 0-20mA、4-20mA、0-24mA 的模拟信号,与秤上的重量成比例输出。

| 引脚   | 信号        | 说明          |
|------|-----------|-------------|
| IOUT | 4-20mA 输出 | 输出阻抗 0~600R |
| GND  | 模拟输出地     |             |

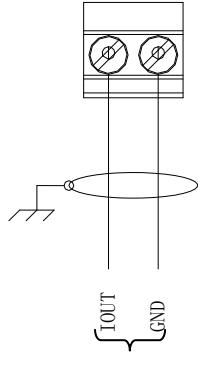

4-20mA 输出

(A)
 Y200模拟量输出外部接线图

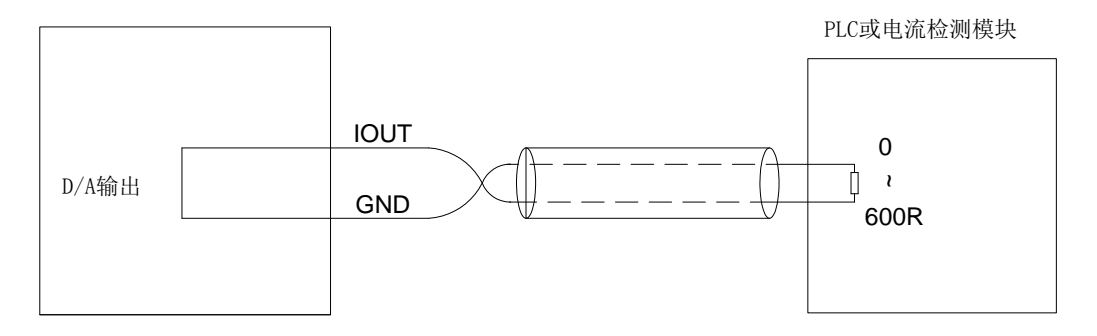

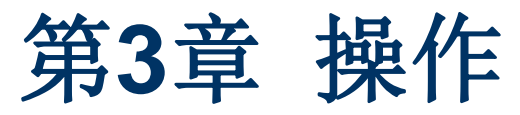

本章内容

- 显示屏操作
- 键盘操作
- 操作菜单

### 3.1 显示屏操作

电流范围

静态/动态

在称重模式下,显示屏用来显示重量值和其它与重量相关的信息。这些信息包括: 重量单位(kg,g) 输入输出状态指示 动态/静态 毛重/净重 运行/停止 以下图为例。 ka 重量单位 输入输出状态 静态/动态 毛重/净重 运行/停止 I/O型号称重画面 ka 重量单位

本章将介绍SY200模块的基本操作和功能。

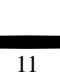

D/A型号称重画面

映射对象

毛重/净重

进入操作菜单或设置菜单时,显示屏将显示菜单,参数和设定。下章将具体介绍操作过程。如标 定菜单如下图所示。

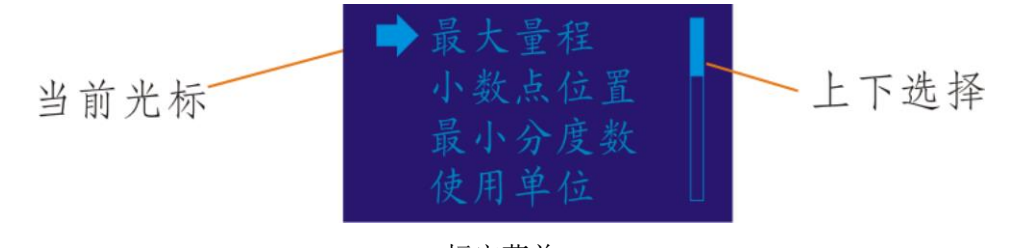

#### 标定菜单

### 3.2 键盘操作

利用前面板上的功能键可对SY200模块进行操作。

下图显示了SY200前面板上的4个功能键。下表介绍了一般操作中4个按键的功能。

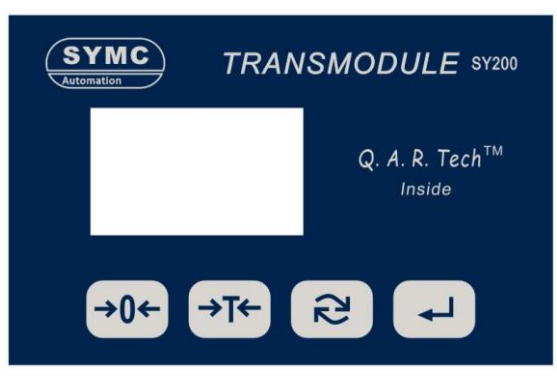

SY200模块的功能键

一般操作中的按键功能

| 图标          | 中文 | 功能                                                                                       |
|-------------|----|------------------------------------------------------------------------------------------|
| <b>→0</b> ← | 清零 | 秤台或地秤为空时, 仪表显示为零。标定中记录下毛重的零参考点。当设<br>置中开启了按键清零功能, 且在按键清零范围内时, 按下清零功能键会捕<br>获一个新的毛重零参考点。  |
| <b>→</b> Ţ← | 去皮 | 皮重就是指空容器的重量。毛重减去皮重等于净重。容器为空时按下去皮键, 仪表将显示净重为零。容器中盛装物体后, 仪表显示物体的净重。要使用去皮键必须保证设置中已激活按键去皮功能。 |
| ଅ           | 选择 | 在主称重画面下,选择键可手动切换动行/停止。                                                                   |
| L           | 确认 | 在停止状态下长按此键3秒后,可进入设置菜单。                                                                   |

当秤台处于动态时,将无法执行清零、去皮命令。

### 3.3 操作菜单

在停止状态长按确认键 约3秒后进入操作菜单,仪表显示从重量画面进入主菜单画面。 进入操作菜单后,模块的4个按键具备导航功能。下图显示了访问操作菜单输入参数时各功能键的作用

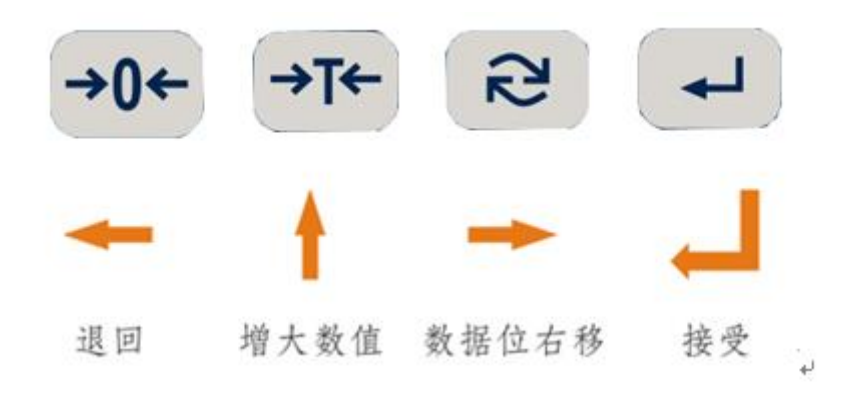

进入设置模式后,功能键具有导航和数据输入的双重作用。 当需要进行设定或选择时,功能键的作用如下图所示。

| 图标  | 菜单树导航 | 选择参数 | 输入参数  |
|-----|-------|------|-------|
| →0← | 返回    | 退出   | 退出    |
| →T← | 向上    | 上一选项 | 增大数值  |
| 22  | 向下    | 下一选项 | 数据位右移 |
| L   | 进入    | 确认退出 | 确认退出  |

使用功能键进行导航和参数设定

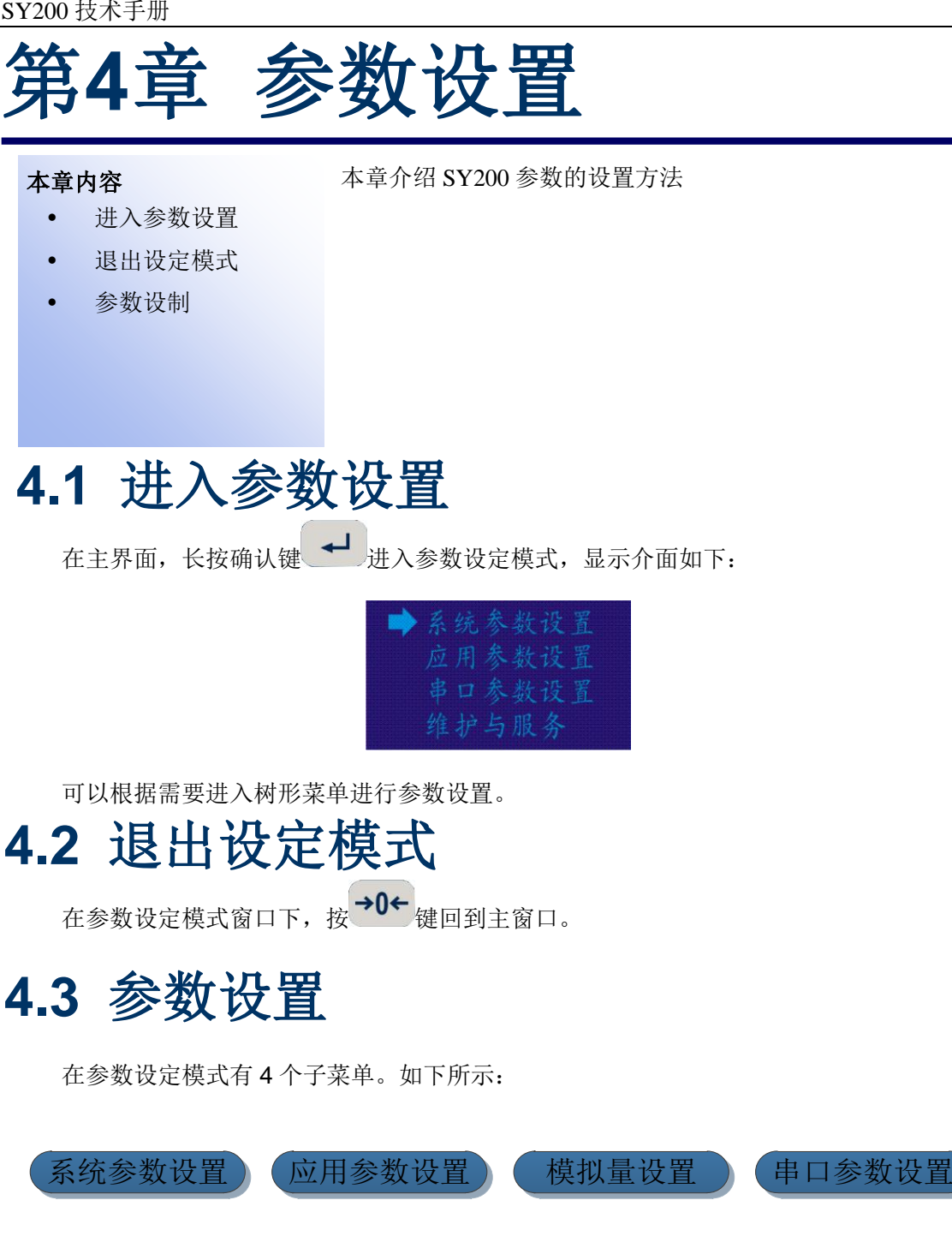

下面详细讲解各菜单的参数设置方法及其意义。附录 A 有完全的树形菜单结构图。

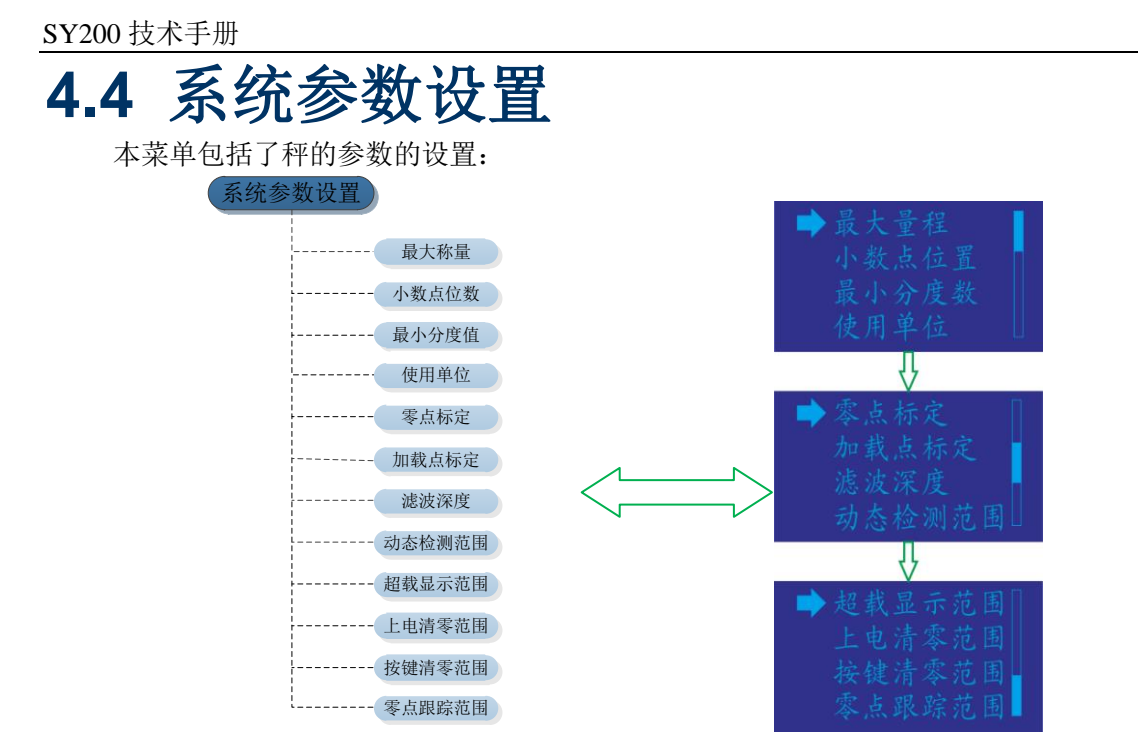

#### 4.4.1 最大称量

在最大称量在输入秤的最大容量,然后按 健,最大值为199999,在正常操作时若重量 超过设备的显示最大称量时,控制器将显示"\_\_\_\_\_"表示超载。

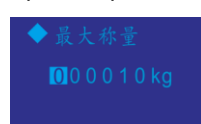

#### 4.4.2 小数点位数

在小数点位数菜单,根据秤的容量输入小数点位数,范围为0~4位。

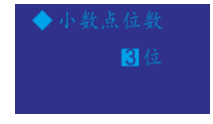

#### 4.4.3 最小分度值

根据输入的秤的最大称量, 仪表会按照500~100000的分度数范围自动计算有效的分度值选项, 用户可以在这些选项中选择自己所需的分度值。

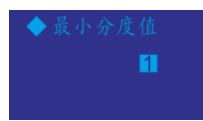

分度值可选范围有:

| 序号 | 分度值    | 序号 | 分度值 |
|----|--------|----|-----|
| 1  | 0.0001 | 12 | 0.5 |
| 2  | 0.0002 | 13 | 1   |
| 3  | 0.0005 | 14 | 2   |
| 4  | 0.001  | 15 | 5   |
| 5  | 0.002  | 16 | 10  |

| 6  | 0.005 | 17 | 20  |
|----|-------|----|-----|
| 7  | 0.01  | 18 | 50  |
| 8  | 0.02  | 19 | 100 |
| 9  | 0.05  | 20 | 200 |
| 10 | 0.1   |    |     |
| 11 | 0.2   |    |     |

#### 4.4.4 使用单位

在此菜单可以输入秤的使用单位,有 "公斤"、"克" 可以选择。

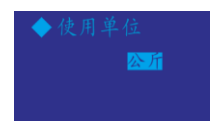

#### 4.4.5 零点标定

选择零点校正,进入零点校正界面

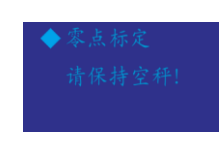

按 健,开始零点校正,屏幕上显示校正进度: 20%, 40%, 60%, 80%, 直到100% 结束

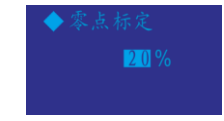

#### 4.4.6 加载点标定

进入加载点菜单, 提示"请加载砝码"。

◆加载点标定 请加载砝码!

当在秤上加载标定砝码后,按确认键 ,屏幕出现"请输入砝码重量",这时输入加载在秤上的砝码重量。

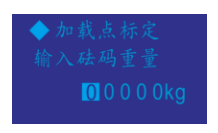

按确认键 , 开始加载点标定, 屏幕上显示校正进度: 20%, 40%, 60%, 80%, 直 到100%结束

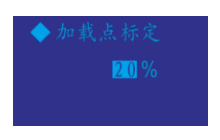

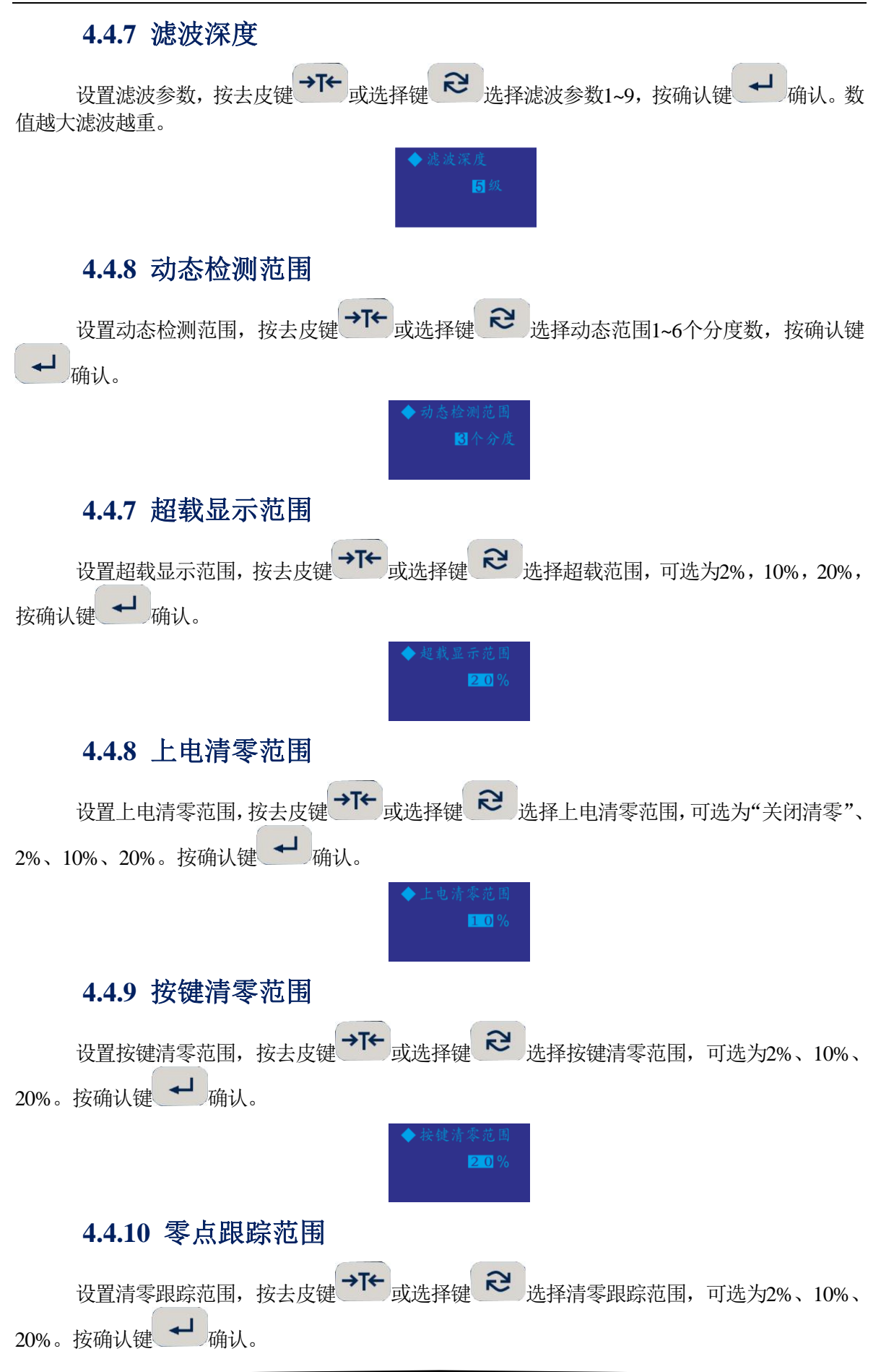

17

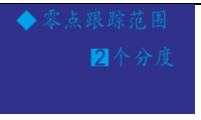

### 4.5 应用参数设置

本菜单包括了秤的应用参数的设置,对于SY200-IO才有此菜单。

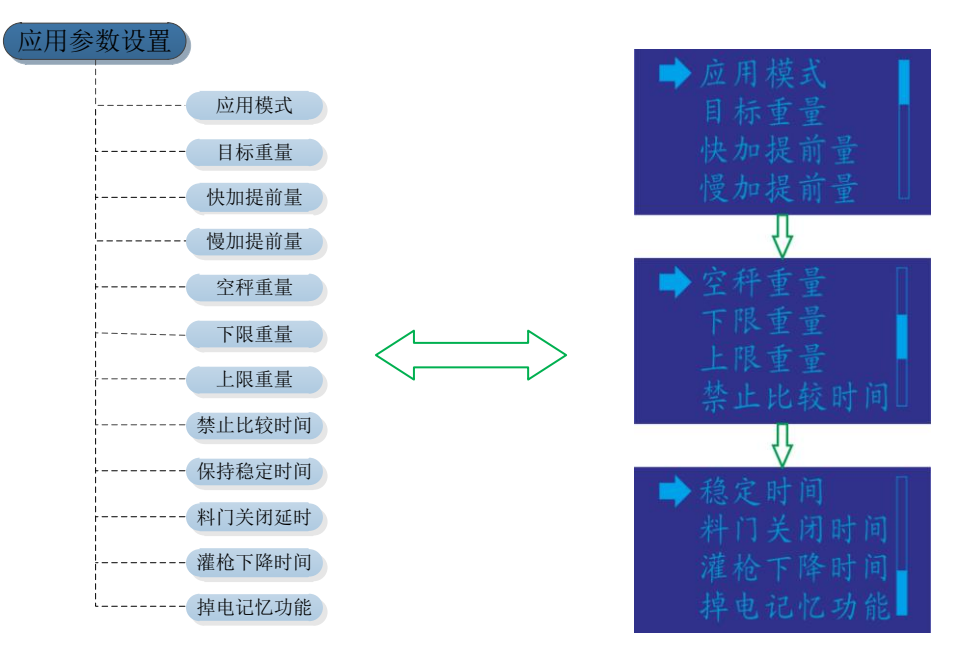

#### 4.5.1 应用模式

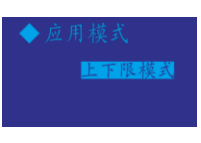

#### 4.5.2 目标重量

设置需要包装或灌装的目标重量值,按去皮键 → T← 或选择键 <sup>2</sup> 输入目标重量之后,按 确认键 → 确认。

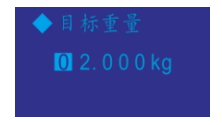

#### 4.5.3 快加提前量

此处设置决定快进料转慢进料切换时的重量。即当秤上重量大于或等于(目标值-快加提前量)时,切换成小进料状态。按去皮键 → T+ 或选择键 २ 输入快加提前量之后,按确认键 4 确认。

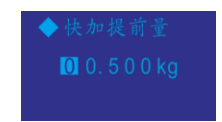

#### 4.5.4 慢加提前量

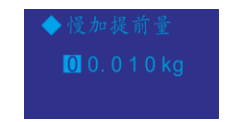

#### 4.5.5 空秤重量

此处参数用于判断秤是否处于空秤状态。由于工艺秤很难总是处于绝对的零点,所以引入一个空秤重量范围概念。在应用中,在进料前一般要判断当前重量是否小于空秤重量,如果大 于拒绝进料;卸料过程,依据此参数判断卸料是否卸完,只有当前重量小于空秤重量,才表明卸料结束,卸料门可以关闭了。按去皮键 → T ← 或选择键 2 输入空秤重量,按确认键 → 确认。

#### 4.5.6 下限重量

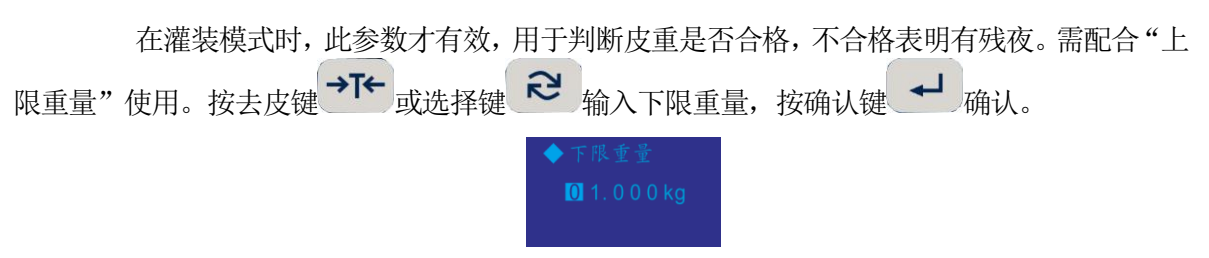

#### 4.5.7 上限重量

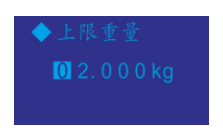

#### 4.5.8 禁止比较时间

此处参数为了防止由于打开阀门时机械动作而引入秤的不稳定造成误动作。也就是在发出打开阀门命令后,在这段时间里,仪表不做重量比较和判断。按去皮键 → 或选择键 😪 输入禁止比较时间,按确认键 → 确认。时间范围为0~9.9S。

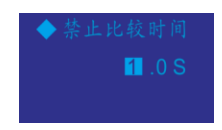

#### 4.5.9 保持稳定时间

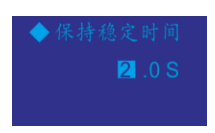

#### 4.5.10 料门关闭时间

此参数为了在卸料结束后,保证料门可靠关闭,需要延时一点时间,使料门有充分时间关闭。时间范围为0~9.9S。按去皮键 → T← 或选择键 २ 输入料门关闭时间,按确认键 → 确认。

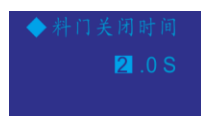

#### 4.5.11 灌枪下降时间

| • | 灌 | 枪 | 下 | 降 | 时 | 间 |
|---|---|---|---|---|---|---|
|   |   |   |   |   |   |   |
|   |   |   |   |   |   |   |

#### 4.5.12 掉电记忆功能

此参数只有三物料配料模式才有效。

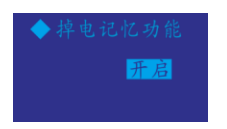

#### 4.5.13 目标重量2

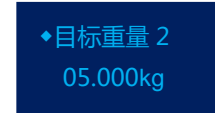

#### 4.5.14 快加提前量2

此处设置决定快进料转慢进料切换时的重量。即当秤上重量大于或等于(目标值-快加提前 量)时,切换成小进料状态。按去皮键 → T← 或选择键 ≈ 输入快加提前量之后,按确认键 → 确认。

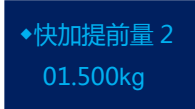

#### 4.5.15 慢加提前量2

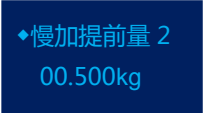

#### 4.5.16 目标重量3

设置第三种物料的目标重量值,按去皮键 → T← 或选择键 ≈ 输入目标重量之后,按确认 键 → 确认。如该物料不使用,请将目标值设置为零,第二种物料添加完成后,配料结束,流程 停止,窗口显示实际配料总重。

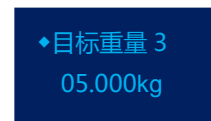

#### 4.5.17 快加提前量3

此处设置决定快进料转慢进料切换时的重量。即当秤上重量大于或等于(目标值-快加提前量)时,切换成小进料状态。按去皮键 → T 或选择键 输入快加提前量之后,按确认键 4 确认。

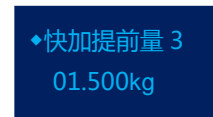

#### 4.5.18 慢加提前量3

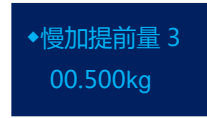

#### 4.5.19 启动延时时间

此处设置每次开始喂料前的延时时间。设置范围: 0.0~9.9秒。 按去皮键 → ↓ 或选择键 输入启动延时,按确认键 → 确认。

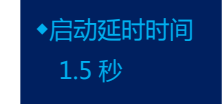

### 4.6 模拟量设置

本菜单包括了模块的模拟量输出的设置,对于 SY200-DA 才有此菜单。

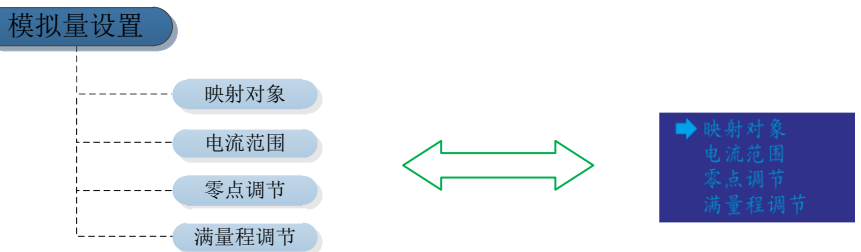

#### 4.6.1 映射对象

此处设置模拟量输出对应的秤的称重数据,可选择秤的"净重"与"毛重"数据, 按去皮键 → T← 或选择键 ≳ 选择映射对象,按确认键 → 确认。

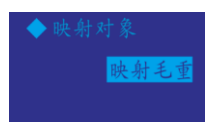

#### 4.6.2 电流电压范围

此处设置模拟量输出的电流电压范围,可选择"0~20mA"、"4~20mA"、"0~24mA"、 "0~5V"、"0~10V",按去皮键→T← 或选择键 ご 选择输出电流电压范围,按确认键 → 确 认。

◆电流范围 <mark>4-20mA</mark>

#### 4.6.3 零点调节

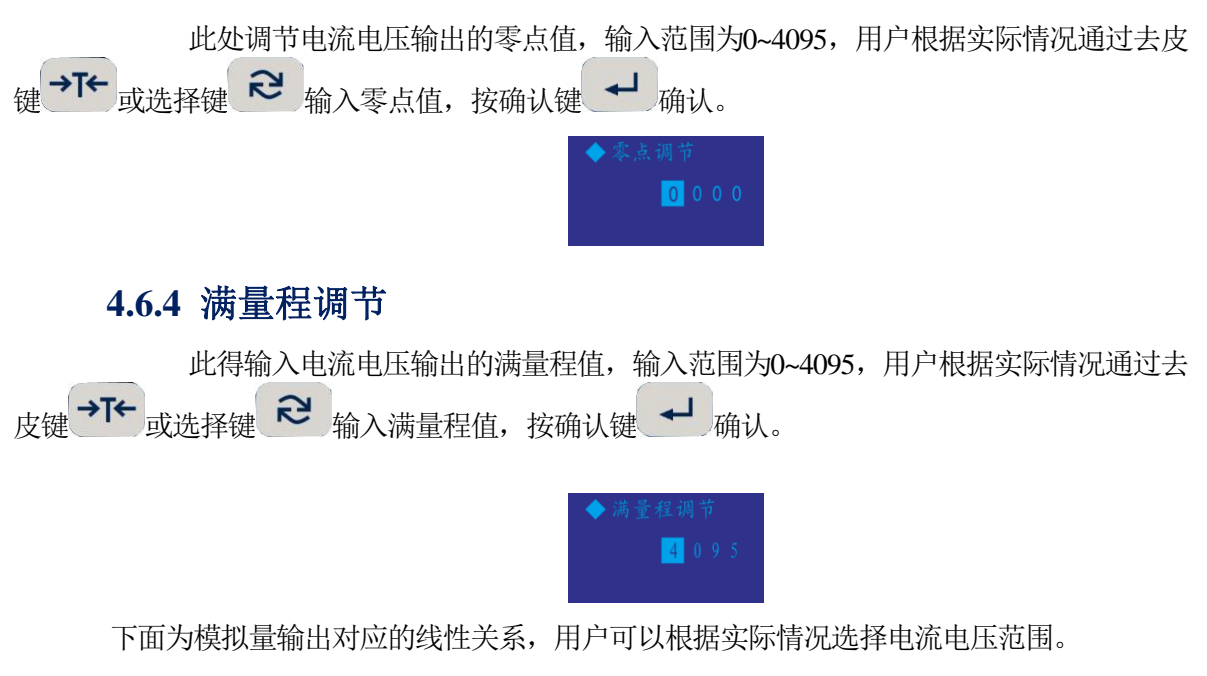

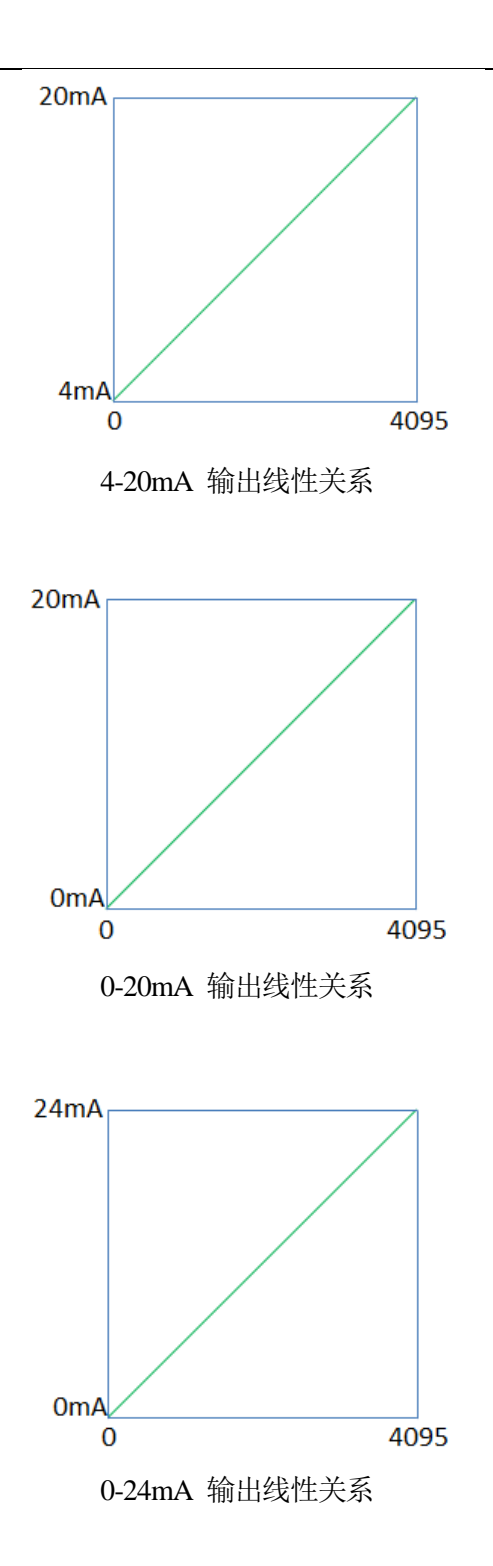

| 4.7 串口参数设置       | 1<br>L |                                                      |
|------------------|--------|------------------------------------------------------|
| 本菜单包括了模块的串口参数设置  | o      |                                                      |
| 串口参数设置           |        |                                                      |
| 串口0格式<br>串口0波特率  |        | ➡ 串口0格式<br>串口0波特率<br>串口0校验位                          |
| 串口1格式<br>        |        | <ul> <li>申□1格式</li> <li>↓</li> <li>申□1波特率</li> </ul> |
| + 串口1校验位<br>节点地址 |        | 串口1校验位<br>节点地址                                       |

#### 4.7.1 串口0格式

此处设置串口0的输出方式,可选的输出方式有"无输出"、"连续输出"、"Modbus Rtu",数据输出格式可参考附录B。根据实际情况通过去皮键→★ 或选择键 送 选择输出方 式,按确认键 → 确认。

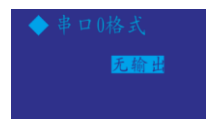

#### 4.7.2 串口0波特率

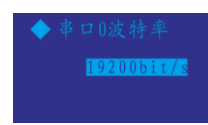

#### 4.7.3 串口0校验位

此处设置串口0的校验位,可选的校验位有"8位无校验、""8位奇校验"、"8位偶 校验"。根据实际情况通过去皮键 - C 或选择键 送 选择校验位,按确认键 - 确认。

#### 4.7.4 串口1格式

此处设置串口1的输出方式,可选的输出方式有"无输出"、"连续输出"、"Modbus Rtu",数据输出格式可参考附录B。根据实际情况通过去皮键 → T← 或选择键 送选择输出方式, 按确认键 → 确认。 ◆ 甲口1格式

#### 4.7.5 串口1波特率

此处设置串口1的波特率,可选的波特率有"1200bit/s"、"2400bit/s"、"4800bit/s"、 "9600bit/s", "19200bit/s"、"115200bit/s"。根据实际情况通过去皮键→T← 或选择键 送择波特率,按确认键 → 确认。

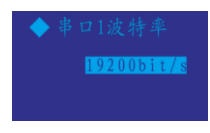

#### 4.7.6 串口1校验位

#### 4.7.7 节点地址

此处设置串口1的节点地址,由于串口1的物理接口为RS485,当串口1设置为Modbus Rtu时,本模块作为从站可以与上位机进行通讯。地址范围从1~32,根据实际情况通过去皮键 或选择键 送择节点地址,按确认键 → 确认。

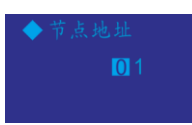

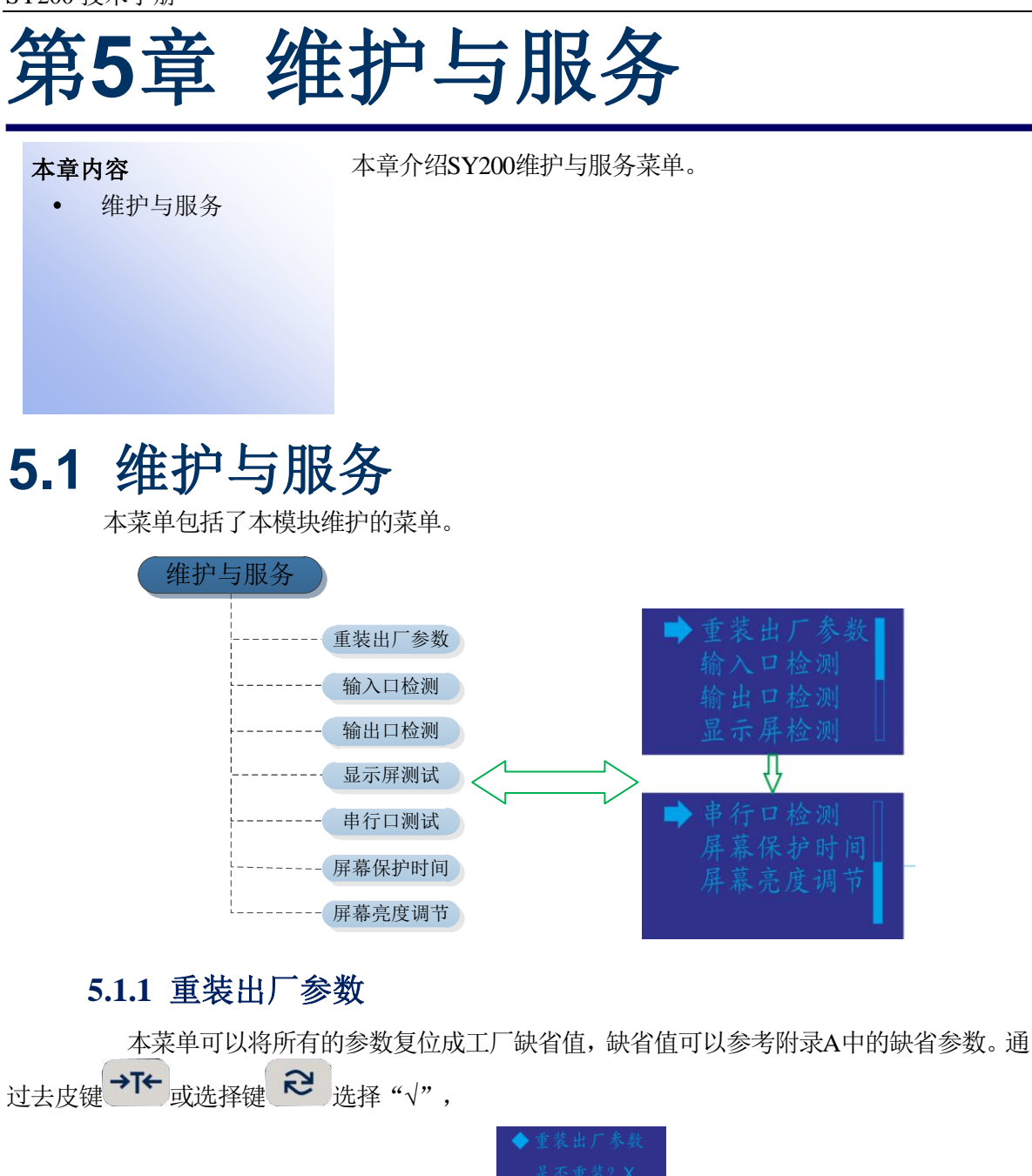

按确认键 — 确认,出现"正在重装...."。完成后自动回到上级菜单。

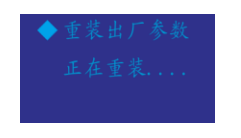

#### 5.1.2 输入口检测

本菜单用于测试模块的输入口,当输入口有效时显示"●",无效时显示"○"。

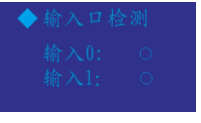

#### 5.1.3 输出口检测

本菜单用于测试模块的输出口,模块按顺序从OUT0到OUT3每隔2秒导通。

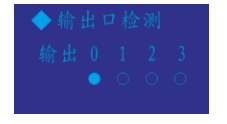

#### 5.1.4 显示屏检测

本菜单用于显示屏的测试,显示从屏幕上部动态往下全屏显示,可以判断显示屏是否 完好。

5.1.5 串行口测试

本菜单可以测试串口0与串口1发送与接收端的硬件故障。

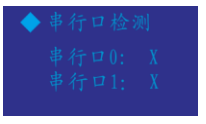

模块串口自动发送字符串,此时在把串口发送端与接收端短接,如果串口是完好的,则能收到模块自动发送的字符,屏幕显示"√",这里要注意,由于串口1是RS485半双工,需要借助RS485转RS322转换器完成此测试。

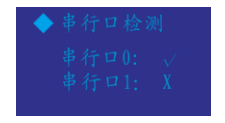

#### 5.1.6 屏幕保护时间

本菜单用于设置显示屏的屏幕保护时间,设置屏幕保护可有效提高显示屏的寿命,通 过去皮键 **\*\*** 或选择键 设置屏幕保护时间,按确认键 **\*** 确认,设置范围为0~99分钟,0 代表关闭屏幕保护功能。

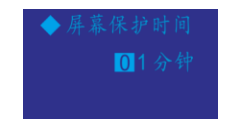

#### 5.1.7 屏幕亮度调节

本菜单用于设置显示屏的亮度,降低屏幕亮度可有效提高显示屏的寿命,通过去皮键 →T← 或选择键 <sup>2</sup> 设置屏幕亮度,按确认键 <sup>4</sup> 确认,设置范围为0~9级,数字越大显示屏的 亮度越高。

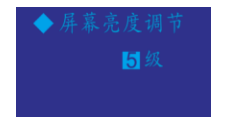

#### 5.1.8 使用语言

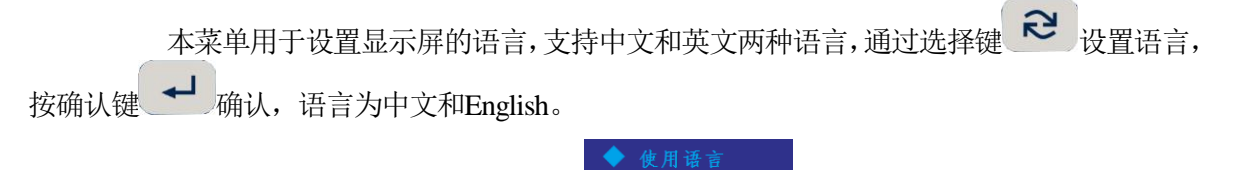

#### 5.1.9 免标定操作

#### 备注: 传感器信号值=最大量程÷(传感器量程×传感器个数)×传感器的 灵敏度

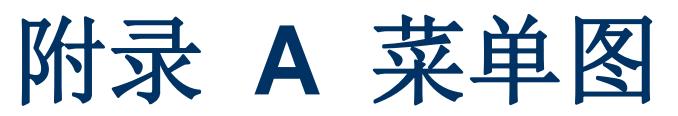

#### 本章内容

- 缺省参数
- 树形菜单结构图

### A.1 缺省参数

下面表格所示为 SY200 模块缺省参数

| Ⅱ菜单           | 默认值                                                                                                    | 参数                                                                                     |
|---------------|----------------------------------------------------------------------------------------------------|----------------------------------------------------------------------------------------|
| 最大称量          | 10                                                                                                    | 1~100000                                                                               |
|               |                                                                                                    | 0 位                                                                                    |
|               |                                                                                                    | 1 位                                                                                    |
| 小数点位置         | 3                                                                                                    | 2 位                                                                                    |
|               |                                                                                                    | 3 位                                                                                    |
|               |                                                                                                    | 4 位                                                                                    |
|               |                                                                                                    | 1                                                                                      |
|               |                                                                                                    | 2                                                                                      |
| 最小分度数         | 1                                                                                                    | 5                                                                                      |
| K T J /X X    | I                                                                                                    | 10                                                                                     |
|               |                                                                                                    | 20                                                                                     |
|               |                                                                                                    | 50                                                                                     |
| <b>庙田</b> 单 位 | 公丘                                                                                                    | 克                                                                                      |
| <b>以</b> 川平世  | 4/1                                                                                                    | 公斤                                                                                     |
| 零点标定          | Х                                                                                                    |                                                                                        |
| 加载点标定         | Х                                                                                                    |                                                                                        |
| 滤波深度          | 5                                                                                                    | 1~9 级                                                                                  |
| 动态检测范围        | 3                                                                                                    | 3~6 个分度                                                                                |
|               |                                                                                                    | 2%                                                                                     |
| 超载显示范围        | 20%                                                                                                    | 10%                                                                                    |
|               |                                                                                                    | 20%                                                                                    |
|               |                                                                                                    | 2%                                                                                     |
| 上电清零范围        | 20%                                                                                                    | 10%                                                                                    |
|               |                                                                                                    | 20%                                                                                    |
|               |                                                                                                    | 2%                                                                                     |
| 按键清零范围        | 20%                                                                                                    | 10%                                                                                    |
|               |                                                                                                    | 20%                                                                                    |
| 零点跟踪范围        | 2                                                                                                    | 1-5 个分度                                                                                |
|               | Ⅲ菜单         最大称量         小数点位置         小数点位置         最小分度数         使用单位         咳点标定         加载点标定         減減深度         动态检测范围         超载显示范围         上电清零范围         按键清零范围         零点跟踪范围 | II 菜单默认值最大称量10小数点位置3小数点位置3最小分度数1使用单位公斤咳点标定X加载点标定X減液深度5动态检测范围3超载显示范围20%卡电清零范围20%零点跟踪范围2 |

|      | • / * •  |            | 于应田              |
|------|----------|------------|------------------|
|      |          |            | が見た              |
|      |          |            | / 「 里 佚 八        |
|      |          |            | · 佩重             |
|      | 应用模式     | 无应用        | 毛 重 濯 袋          |
|      |          |            | 净重灌装             |
|      |          |            | 上下限模式            |
|      |          |            | 三物料配料            |
|      |          |            | 自进/手出(自动进料/手动出料) |
|      | 目标重量     | 2.000kg    |                  |
|      | 快加提前量    | 0.5        |                  |
|      | 慢加提前量    | 0.01       |                  |
| 及置   | 空秤重量     | 0.05       |                  |
| 数论   | 下限重量     | 2          |                  |
| ●    | 上限重量     | 2          |                  |
| 应问   | 禁止比较时间   | 1          | 0~9.9 秒          |
|      | 保持稳定时间   | 2          | 0~9.9 秒          |
|      | 料门关闭延时   | 2          | 0~9.9 秒          |
|      | 灌枪下降时间   | 2          | 0~9.9 秒          |
|      | 掉电记忆功能   | 开启         |                  |
|      | 目标重量 2   | 0.000      |                  |
|      | 快加提前量2   | 0          |                  |
|      | 慢加提前量2   | 0          |                  |
|      | 目标重量3    | 0          |                  |
|      | 快加提前量3   | 0          |                  |
|      | 慢加提前量3   | 0          |                  |
|      | 启动延时时间   | 2          | 0~9.9 秒          |
|      |          | 山白イエ       | 映射毛重             |
|      | 映射对家     | 映射毛里       | 映射净重             |
| 及置   |          |            | 0-20mA           |
| 重    | 电流范围     | 4-20mA     | 4-20mA           |
| 莫扒   |          |            | 0-24mA           |
| ¥.   | 零点调节     | Х          |                  |
|      | 满量程调节    | Х          |                  |
|      |          |            | 无输出              |
|      | 串口 0 格式  | 无输出        | 连续输出             |
| सम्ब |          |            | Modbus Rtu       |
| 设置   |          |            | 1200bit/s        |
| 敎    |          |            | 2400bit/s        |
|      |          |            | 4800bit/s        |
| Ħ    | 串口 0 波特率 | 19200bit/s | 9600bit/s        |
|      |          |            | 19200bit/s       |
|      |          |            | 115200bit/s      |
|      |          |            | 1102000100       |

|    |                 | 8 位于校        | 8 位无校验        |     |
|----|-----------------|--------------|---------------|-----|
|    | 串口 0 校验位        | いして          | 8 位偶校验        |     |
|    |                 | 111          | 8 位奇校验        |     |
|    |                 |              | 无输出           |     |
|    | 串口1格式           | 无输出          | 连续输出          |     |
|    |                 |              | Modbus Rtu    |     |
|    |                 |              | 1200bit/s     |     |
|    |                 |              | 2400bit/s     |     |
|    | 电口 1 冲柱变        | 10000hit/a   | 4800bit/s     |     |
|    | <b>甲口</b> 1 波特平 | 19200011/5   | 9600bit/s     |     |
|    |                 |              | 19200bit/s    |     |
|    |                 |              | 115200bit/s   |     |
|    |                 | <b>8</b> 位无校 | <b>8</b> 位无校验 |     |
|    | 串口 1 校验位        |              | OTU/L1文<br>TA | 口儿仪 |
|    |                 | 可则           | 8 位奇校验        |     |
|    | 节点地址            | 1            | 0~32          |     |
|    | 重装出厂参数          | Х            |               |     |
|    | 输入口检测           | Х            |               |     |
| 限务 | 输出口检测           | Х            |               |     |
| 引  | 显示屏检测           | Х            |               |     |
| 筆  | 串行口检测           | Х            |               |     |
|    | 屏幕保护时间          | 1            | 0~99 分钟       |     |
|    | 屏幕亮度调节          | 5            | 1~9 级         |     |

A.2 菜单树

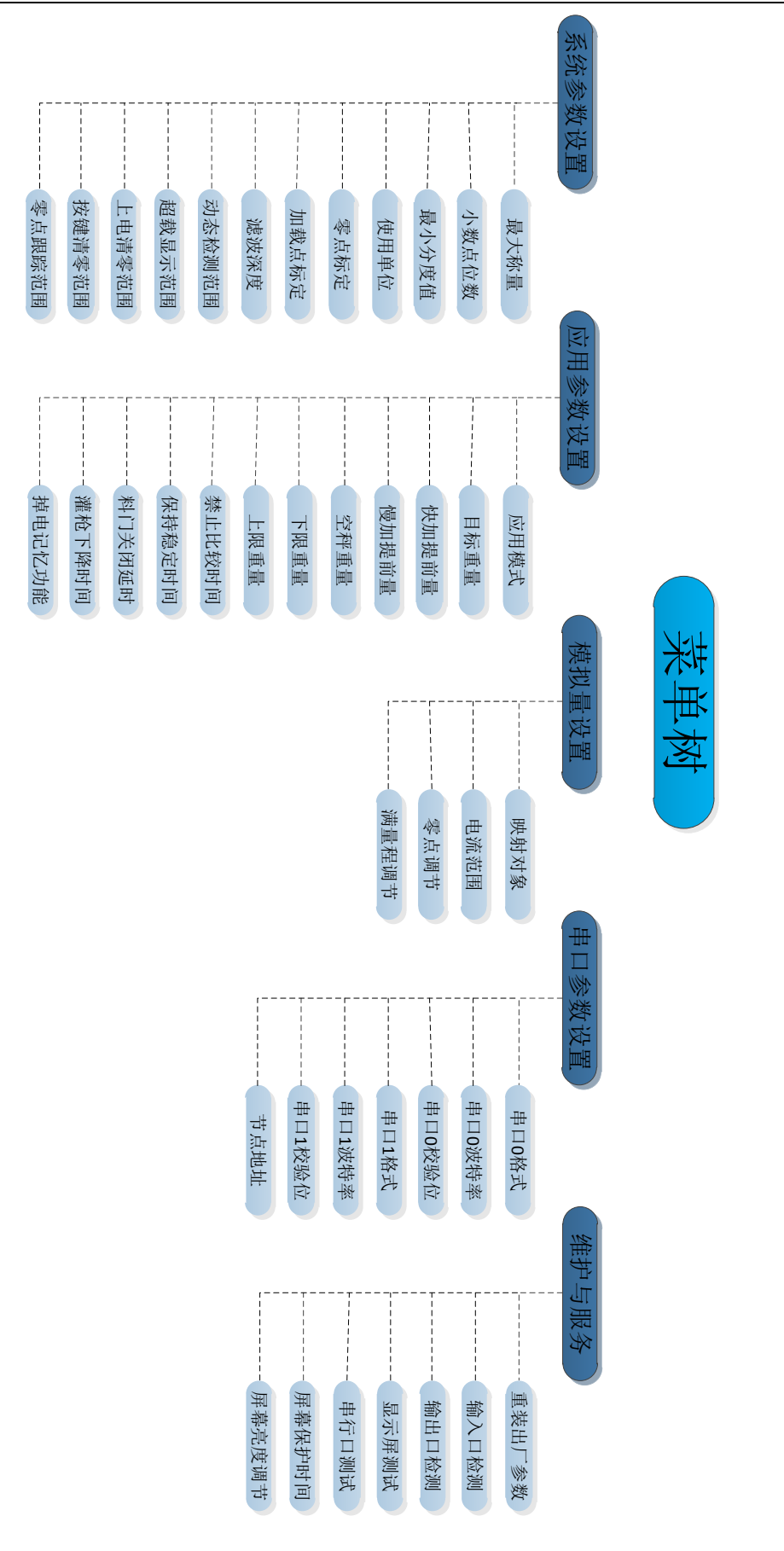

# 附录 B 数据格式

本章内容

本章介绍了 SY200 模块的通讯信息。

- 连续输出格式
- MODBUS 输出格式

### B.1 串行接口参数

SY200 提供两个标准的串行接口,一个为 RS232 接口,带三根线,分别为 TXD、RXD、COM。该端口也用于下载新的 SY200 的软件。一个是 RS485 接口,两线制。分别为 485A、485B、COM。

SY200 提供两种数据输出方式:连续方式和 MODBUS 输出方式。

### B.2 连续输出格式

SY200 的连续输出模板能够向远程设备(如 PC 或显示器)传输秤量数据和秤的信息。

| 连续输出格式 |   |   |   |   |   |   |   |   |   |   |   |   |   |   |   |    |
|--------|---|---|---|---|---|---|---|---|---|---|---|---|---|---|---|----|
| STX    | Α | В | С | Χ | Χ | Χ | Χ | Χ | Χ | Χ | Χ | Χ | Χ | Χ | Χ | CR |
| 1      |   | 2 |   |   | 3 |   | 4 |   |   |   |   | 5 |   |   |   |    |

其中:

- 1. <STX>ASCII起始符(02H)。
- 1. 状态字A, B, C。
- 2. 显示重量,可能是毛重也可能是净重.6位不带符号和小数点的数字。
- 3. 皮重,6位不带符号和小数点的数字。
- 4. <CR>ASCII回车符(ODH)。

|      | 状态字 A                  | 状态字 B              | 状态字 C       |
|------|------------------------|--------------------|-------------|
| Bit0 | 010: 无小数<br>011: 一位小数  | 0 = 毛重; 1 = 净重     | 1 = OUTO 有效 |
| Bit1 | 100: 两位小数              | 1 = 重量小于零          | 1 = OUT1 有效 |
| Bit2 | 101: 三位小级<br>110: 四位小数 | 1 = 上、下限超载         | 1 = OUT2 有效 |
| Bit3 | 恒为 0                   | 0 = 静态 , 1 = 动态    | 1 = OUT3 有效 |
| Bit4 | 恒为 0                   | 单位: 0 = kg , 1 = g | 备用          |
| Bit5 | 恒为1                    | 恒为1                | 恒为1         |
| Bit6 | 恒为 0                   | 恒为 0               | 1 = INO 有效  |
| Bit7 | 恒为0                    | 恒为0                | 1 = IN1 有效  |

 $\triangleright$ 

### B.3 MODBUS输出格式

SY200支持MODBUS主从方式网络通讯协议,具有丰富的交换功能,本模块作从站可以与上位机进行双向通讯。

SY200采用标准的MODBUS RTU协议,并支持MODBUS协议中的03H读命令和06H 单寄存器写命令,协议格式如下:

PLC/上位机使用 06H 命令执行单个单元写操作格式如下:

| 地址 | 功能码 | 寄存器高位 | 寄存器低位 | 数据高位 | 数据低位 | CRC  |
|----|-----|-------|-------|------|------|------|
| 02 | 06  | 00    | 49    | 08   | 00   | xxxx |

▶ PLC/上位机使用 03H 命令可以读取连续或单个单元数据,格式如下:

| 地址 | 功能码 | 寄存器高位 | 寄存器低位 | 寄存器数高位 | 寄存器数低位 | CRC  |
|----|-----|-------|-------|--------|--------|------|
| 02 | 03  | 00    | 01    | 00     | 09     | XXXX |

#### 以下为SY200在MODBUS中的地址映射表:

| 映射地址  |       | 说明与备注(只读)                              |  |  |  |  |  |
|-------|-------|----------------------------------------|--|--|--|--|--|
| 40001 |       | 当前显示重量(-32767 ~ +32767)                |  |  |  |  |  |
|       | Bit0  | 1 = 净重, 0 = 毛重                         |  |  |  |  |  |
|       | Bit1  | 1 = 重量负, 0 = 重量正                       |  |  |  |  |  |
|       | Bit2  | 1 = 动态, 0 = 稳态                         |  |  |  |  |  |
|       | Bit3  | 1 = 超载, 0 = 非超载                        |  |  |  |  |  |
|       | Bit4  | 1 = 上超差                                |  |  |  |  |  |
|       | Bit5  | 1 = 下超差                                |  |  |  |  |  |
| 40002 | Bit6  | 0 = INO 输入有效                           |  |  |  |  |  |
|       | Bit7  | 0 = IN1 输入有效                           |  |  |  |  |  |
|       | Bit8  | 1 = OUTO 输出有效                          |  |  |  |  |  |
|       | Bit9  | 1 = 0UT1 输出有效                          |  |  |  |  |  |
|       | Bit10 | 1 = 0UT2 输出有效                          |  |  |  |  |  |
|       | Bit11 | 1 = OUT3 输出有效                          |  |  |  |  |  |
|       | Bit12 | 0 = 停止 1 = 运行                          |  |  |  |  |  |
| 4     | 0003  | 总次数。掉电不保存                              |  |  |  |  |  |
| 4     | 0004  |                                        |  |  |  |  |  |
| 40005 |       | 忌里重(审付亏长望 Long Integer, 只读), 掉电个保存     |  |  |  |  |  |
| 40006 |       | 上一次皮重                                  |  |  |  |  |  |
| 40007 |       | 上一次净重                                  |  |  |  |  |  |
| 4     | 8000  | 当前显示重量(带符号长型Long Integer,只读) 1.01版本增加  |  |  |  |  |  |
| 4     | 0009  | 在实际使用时,显示分度标定超出 32767 时,请读取该带符号长型重量数据。 |  |  |  |  |  |

| 映射地址  | 说明与备注(可读可写)                      |
|-------|----------------------------------|
| 40010 | 最大称量(Capacity)                   |
|       | 当前小数点位置                          |
| 40011 | 0: 无小数。 1: 一位小数。 2: 两位小数。        |
|       | 3: 三位小数。4: 四位小数。                 |
| 40012 | 当前分度数(1、 2、 5、 10、 20、 50)       |
| 40013 | 使用单位 (0 = kg 1 = g)              |
| 40014 | 滤波等级(1~9),数值越大模块 AD 值越稳定。        |
| 40015 | 动态检测范围(0d~6d)                    |
| 40016 | 自动零跟踪范围(0d~5d)                   |
| 40017 | 按键清零范围(0~2) 0: Capacity×0%。      |
| 40017 | 1: Capacity×2%。 2: Capacity×10%。 |
| 40018 | 超载显示范围 (0~2) 0: Capacity×0%。     |

37

|       | 1: Capacity×2%。 2: Capacity×10%。 |
|-------|----------------------------------|
|       | 应用模式 (0~6) 0: 无应用                |
| 40019 | 1: 增量模式。 2: 减量模式。 3: 净重灌装。       |
|       | 4: 毛重灌装。 5: 上下限模式。 6: 三物料配料      |
| 40020 | 目标重量(范围0~Capacity),不带小数点         |
| 40021 | 快进提前量(范围0~Capacity),不带小数点        |
| 40022 | 慢进提前量(范围0~Capacity),不带小数点        |
| 40023 | 目标重量2(范围0~Capacity),不带小数点        |
| 40024 | 快进提前量2(范围0~Capacity),不带小数点       |
| 40025 | 慢进提前量2(范围0~Capacity),不带小数点       |
| 40026 | 目标重量3(范围0~Capacity),不带小数点        |
| 40027 | 快进提前量3(范围0~Capacity),不带小数点       |
| 40028 | 慢进提前量3(范围0~Capacity),不带小数点       |
| 40029 | 空秤重量                             |
| 40030 | 下限重量                             |
| 40031 | 上限重量                             |
| 40032 | 禁止比较时间 0.0~9.9 秒                 |
| 40033 | 重量稳定时间 0.0~9.9 秒                 |
| 40034 | 延时关门时间 0.0~9.9 秒                 |
| 40034 | 对应于 0.0~9.9 秒。适应于增量模式            |
| 40035 | 灌枪下降时间                           |
| 40036 | 掉电记忆功能 0:关闭 1:开启                 |
| 40037 | 第一物料进料值(三物料配料模式,只读) 1.01版本增加     |
| 40038 | 第一物料进料值(三物料配料模式,只读) 1.01版本增加     |
| 40039 | 第一物料进料值(三物料配料模式,只读) 1.01版本增加     |
| 40040 | 启动延时时间 0.0~9.9 秒                 |
|       | 标秤信息读取。只有执行一次标秤后才读取。             |
|       | 1:标定零点成功。                        |
| 40069 | 2:标定加载点成功。                       |
|       | 3:标定加载点时,写入重量太小。                 |
|       | 4: 标定加载点时,写入重量太大。                |
|       | 5:标定加载点时,加载砝码太小。                 |

| 映射地址  |      | 说明与备注(只写)                                  |
|-------|------|--------------------------------------------|
|       |      | 通讯标秤。写入的重量值设为 WT,不带小数点。                    |
| 400   | 070  | 如果 WT = 0 时,为标定零点。写入前要卸掉秤上物料,保证空秤。         |
| 400   | 570  | 如果 Capacity×1% ≦ WT ≦ Capacity 时,为标定加载点。WT |
|       |      | 为加载砝码重量。标定成功与否,可以读取 40069。                 |
| 40071 | Bit0 | 1 = 清零                                     |
| 40071 | Bit1 | 1 = 去皮                                     |

| Bit2 | 1 = 清皮                      |
|------|-----------------------------|
| Bit3 | 1 = 启动灌装                    |
| Bit4 | 1 = 紧急停                     |
| Bit5 | 1 = 清除累计。(40003 ~ 40007 的值) |
| Bit6 | 1 = 装载工厂出厂值                 |

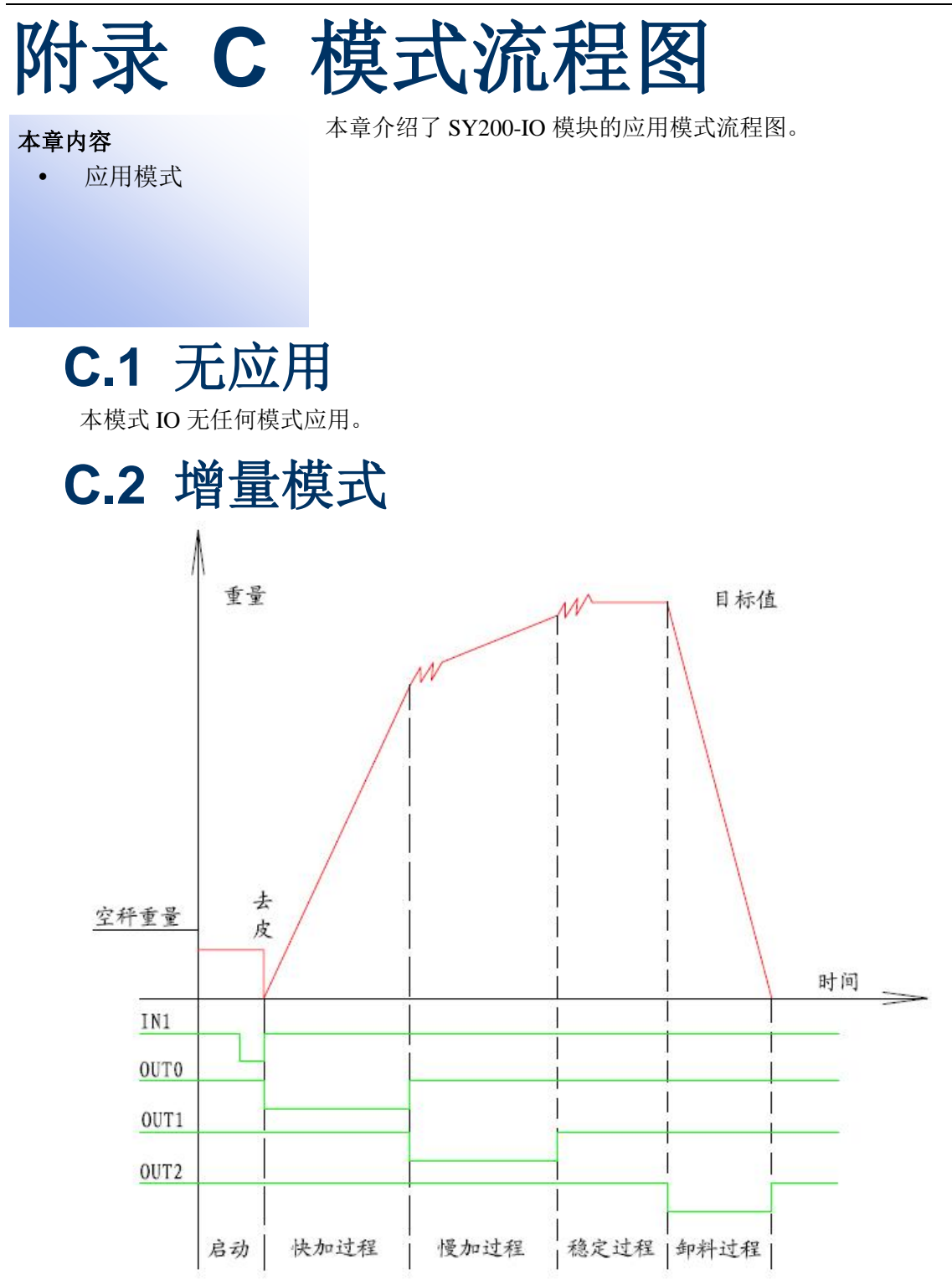

增量模式时序图

| I0 口标识 | INO  | IN1  | OUT0  | OUT1  | OUT2 | OUT3 |
|--------|------|------|-------|-------|------|------|
| 功能定义   | 启动输入 | 急停输入 | 快加料输出 | 慢加料输出 | 料门输出 | -    |

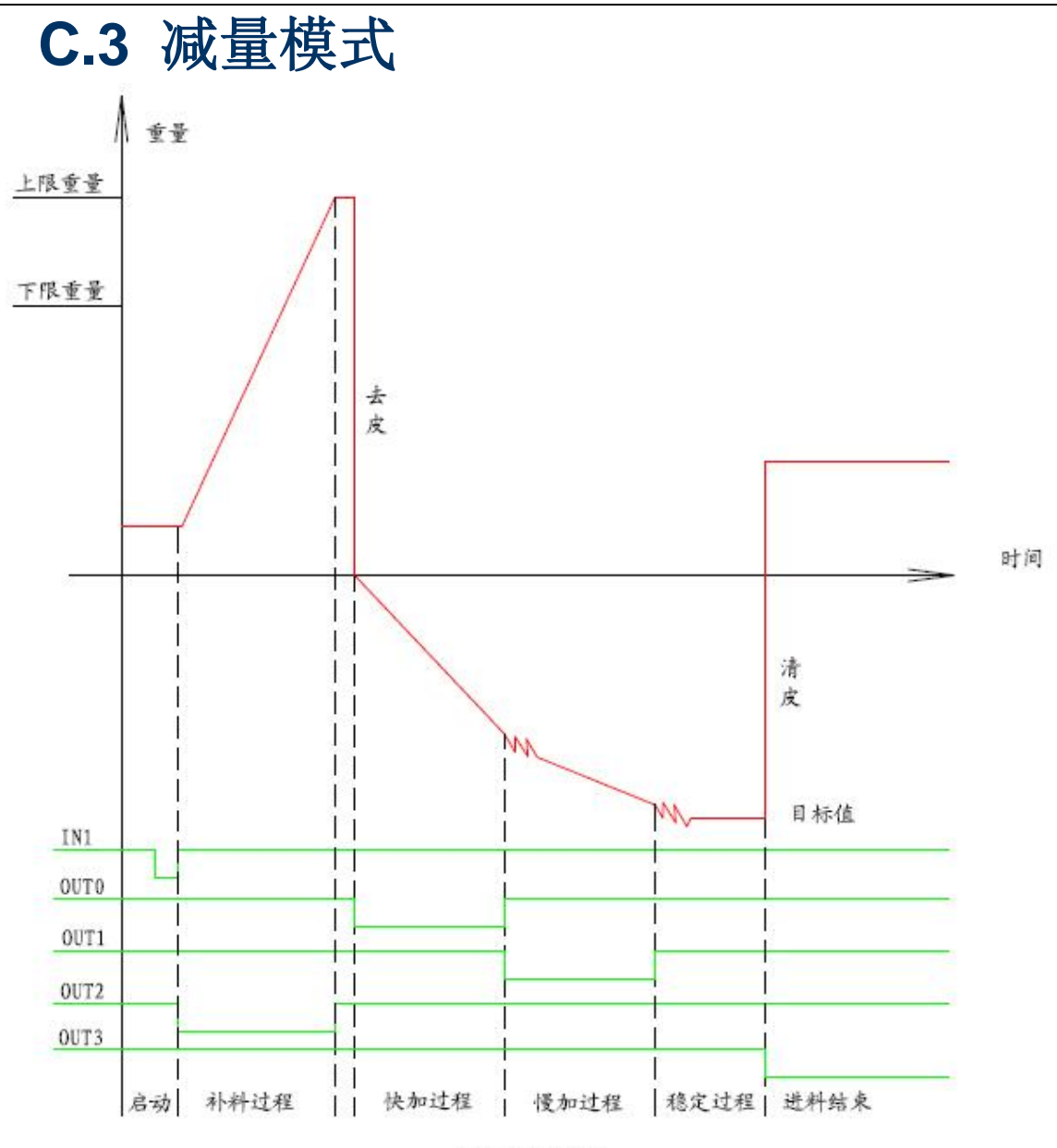

| 這量     | 模式   | 时户 | 本图    |
|--------|------|----|-------|
| 1004 2 | Ser. |    | 1 1-4 |

| I0 口标识 | INO  | IN1  | OUT0  | OUT1  | OUT2 | OUT3   |
|--------|------|------|-------|-------|------|--------|
| 功能定义   | 启动输入 | 急停输入 | 快加料输出 | 慢加料输出 | 补料输出 | 加料结束输出 |

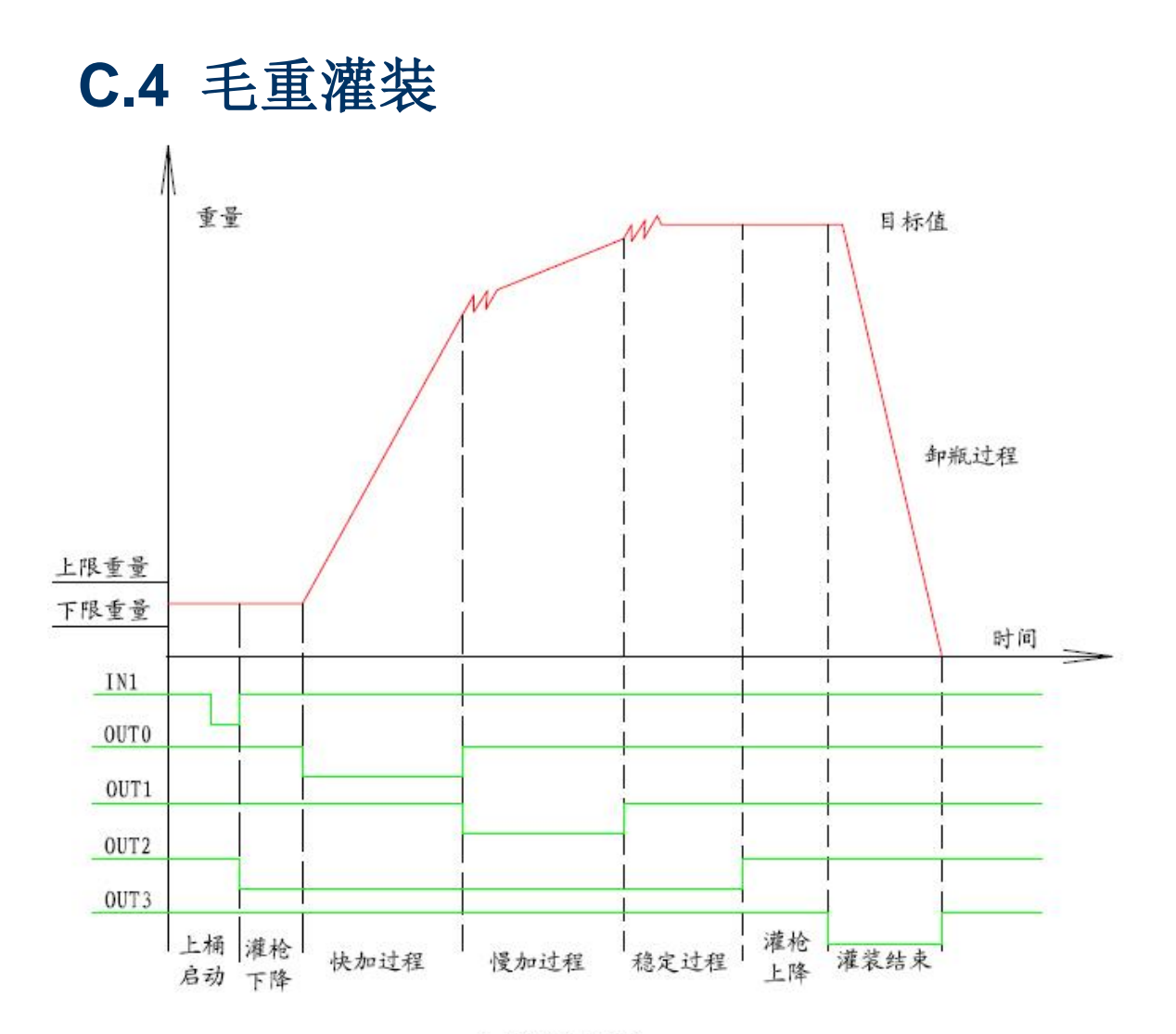

| 毛 | 重 | 灌 | 装 | 时 | 序 | 图 |  |
|---|---|---|---|---|---|---|--|
|---|---|---|---|---|---|---|--|

| I0 口标识 | INO  | IN1  | OUT0 | OUT1 | OUT2   | OUT3   |
|--------|------|------|------|------|--------|--------|
| 功能定义   | 启动输入 | 急停输入 | 快加输出 | 慢加输出 | 灌枪升降输出 | 灌装结束输出 |

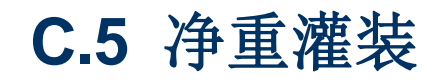

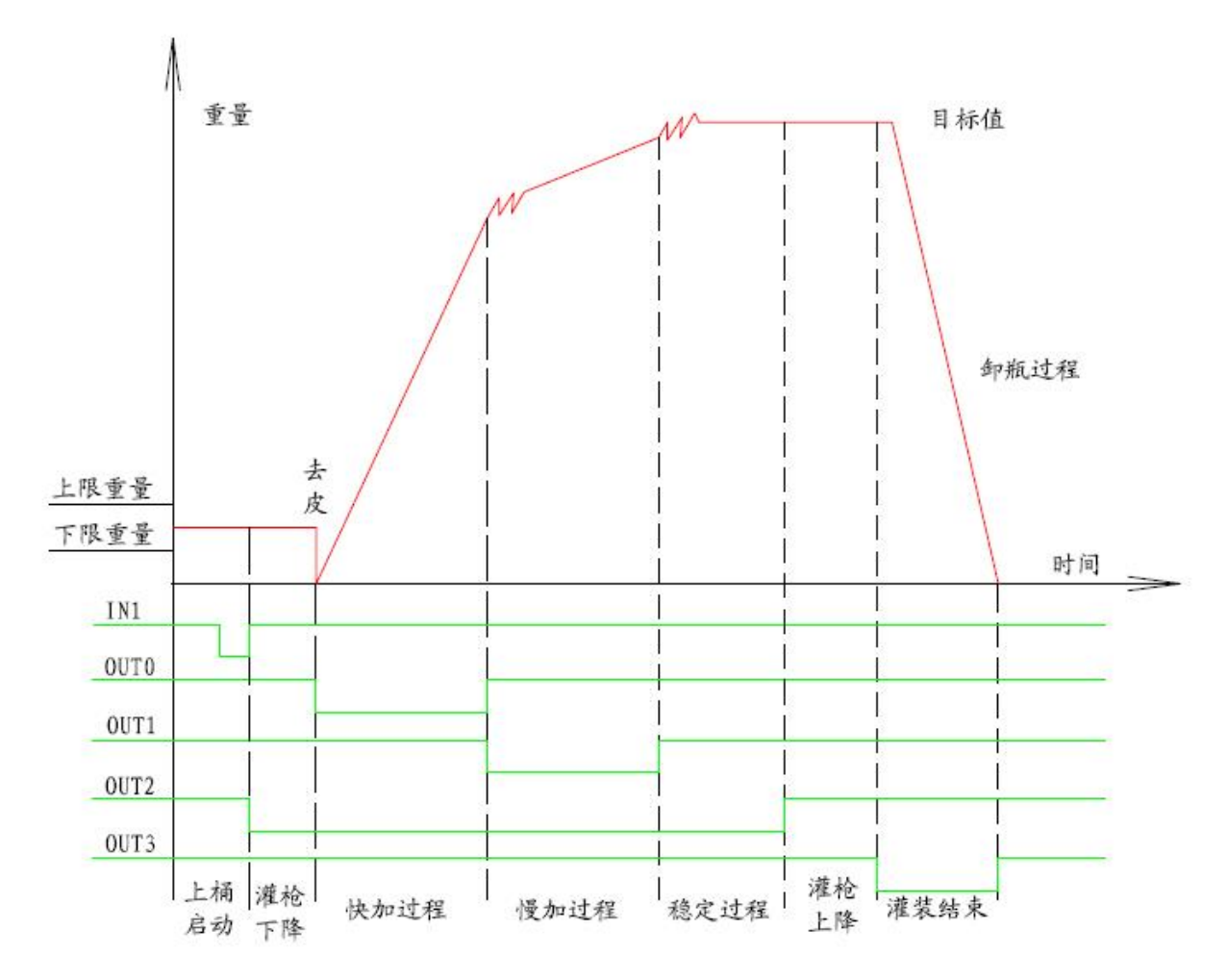

净重灌装时序图

| I0 口标识 | INO  | IN1  | OUT0 | OUT1 | OUT2   | OUT3   |
|--------|------|------|------|------|--------|--------|
| 功能定义   | 启动输入 | 急停输入 | 快加输出 | 慢加输出 | 灌枪升降输出 | 灌装结束输出 |

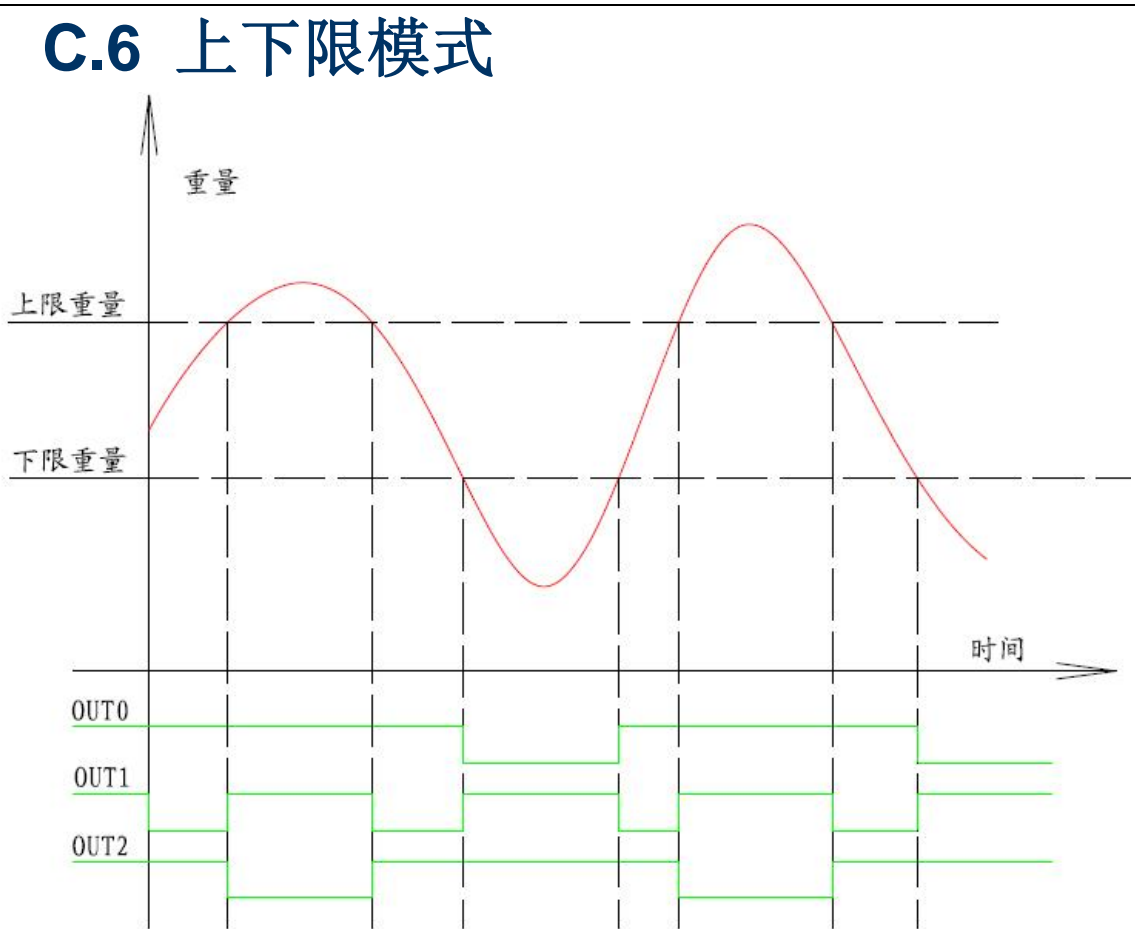

上下限模式时序图

| I0 口标识 | IN0 | IN1 | OUT0 | OUT1 | OUT2 | OUT3 |
|--------|-----|-----|------|------|------|------|
| 功能定义   | -   | _   | 欠重输出 | 合格输出 | 超重输出 | _    |

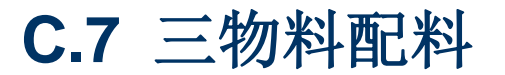

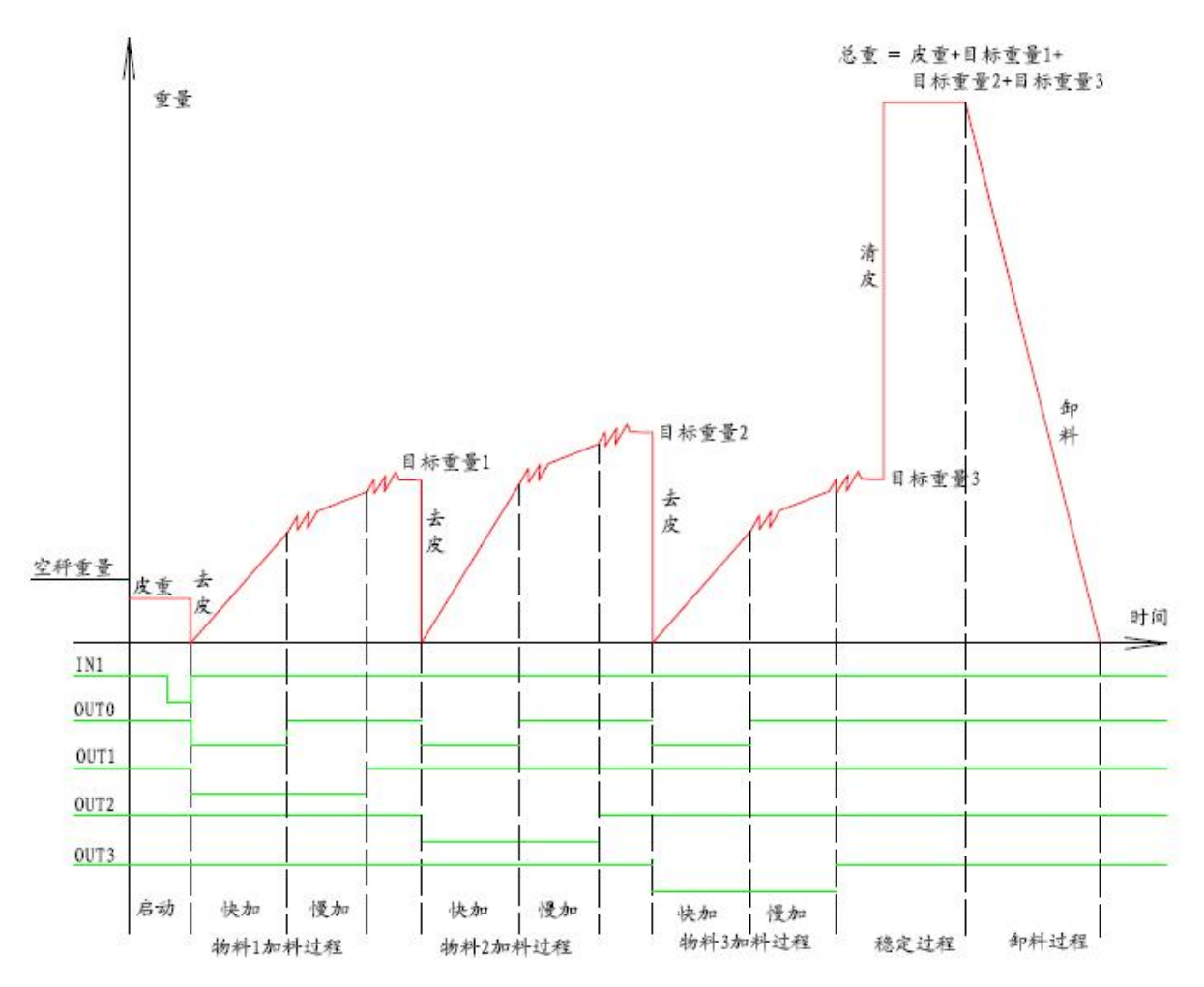

三物料配料模式时序图

| I0 口标识 | INO  | IN1  | OUT0  | OUT1   | OUT2   | OUT3   |
|--------|------|------|-------|--------|--------|--------|
| 功能定义   | 启动输入 | 急停输入 | 快加料输出 | 物料1慢输出 | 物料2慢输出 | 物料3慢输出 |

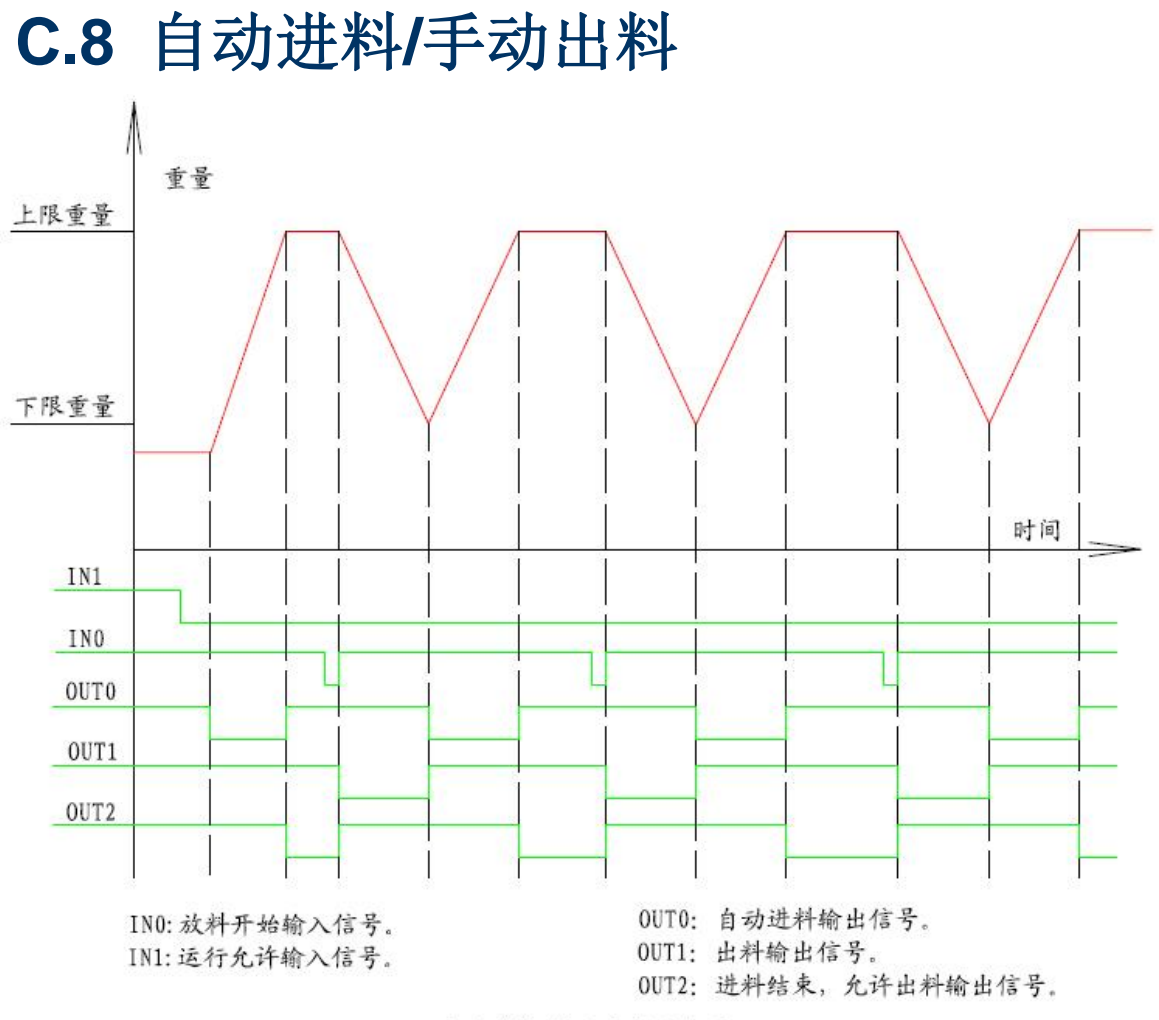

自动进料/手动出料时序图

| I0 口标识 | IN0  | IN1  | OUT0   | OUT1 | OUT2     | OUT3 |
|--------|------|------|--------|------|----------|------|
| 功能定义   | 开始输入 | 运行输入 | 自动进料输出 | 出料输出 | 自动进料结束输出 | -    |

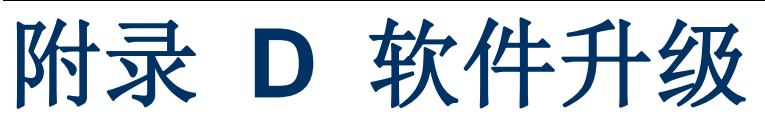

本章内容

- 软件更新
- 连接电缆
- 更新步骤

### **D.1** 软件更新

通过计算机可以方便地将 SY200 模块的软件更新。每次软件的升级,其版本号将随之更新。(软件版本的升级恕不另行通知)

本章介绍了 SY200 模块的软件升级信息。

注意: 当软件更新后,其内部的系统设定参数有可能被改变,所以在更新软件前,请将所 有的设定参数进行备份。

### D.2 连接电缆

通过计算机串口与 SY200 模块的串口相连接,如计算机无串口,可以用 USB 转串口线。

串口联线如下所示:

| 按曲现电尔口                                 | 计算材 | 几串行口 |
|----------------------------------------|-----|------|
| 22101111111111111111111111111111111111 | 9 针 | 25 针 |
| TXD                                    | 2   | 3    |
| RXD                                    | 3   | 2    |
| СОМ                                    | 5   | 7    |

### D.3 更新步骤

本模块使用 Flash Magic 应用软件更新 SY200 软件。此应用软件可以到 Flash Magic 官方网站下载: http://www.flashmagictool.com/

如下步骤执行升级过程:

- 1、首先给 SY200 模块断电。
- 2、按住面板上 🕶 键,给模块上电,此时模块进入下载模式,屏幕无显示。
- 3、打开 Flash Magic 软件。

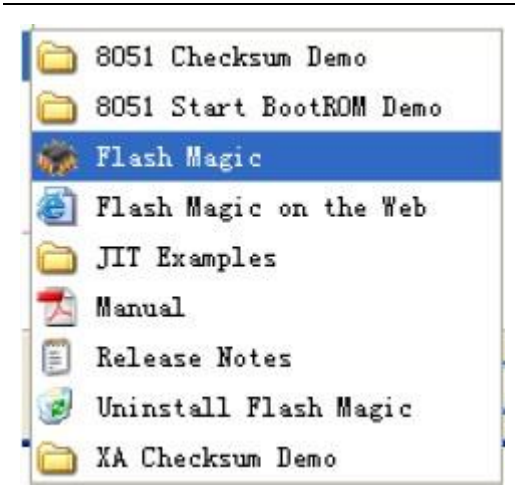

4、打开如下所示,分别选择好芯片型号、串口号、波特率、接口类型、晶振。如下设置可好:

芯片型号: LPC2136。 串口号: 根据自己电脑所连串口号选择。 波特率: 19200(也可往下选择)。 接口类型: ISP 晶振: 12

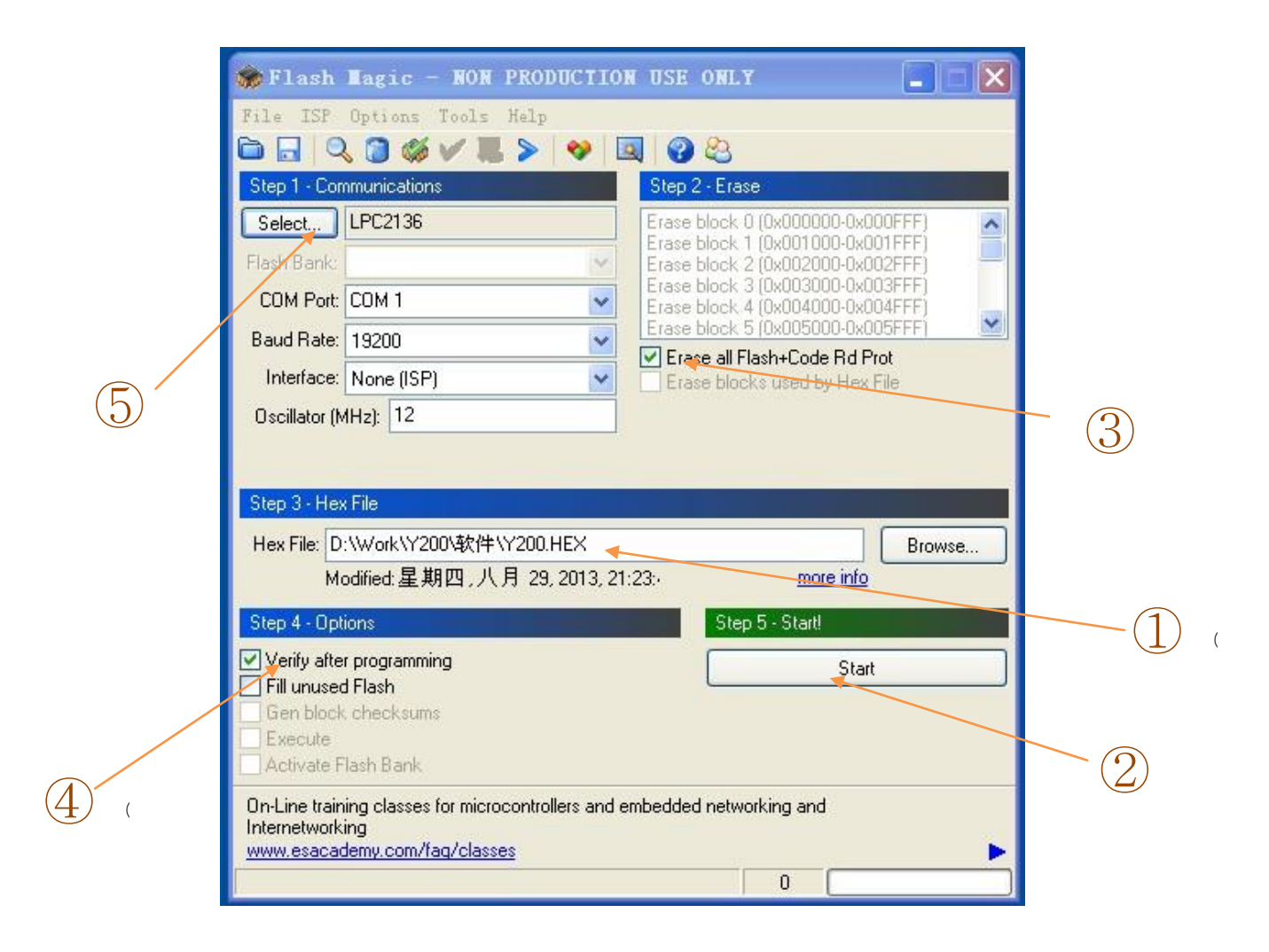

5、选择擦除所有 Flash。

| Erase block 0 (0x000000-0x000FFF)<br>Erase block 1 (0x001000-0x001FFF) | ^ |
|------------------------------------------------------------------------|---|
| Erase block 2 (0x002000-0x002FFF)<br>Erase block 3 (0x003000-0x003FFF) |   |
| Erase block 4 (0x004000-0x004FFF)<br>Erase block 5 (0x005000-0x005FFF) | ~ |

6、选择要烧录的 HEX 文件。

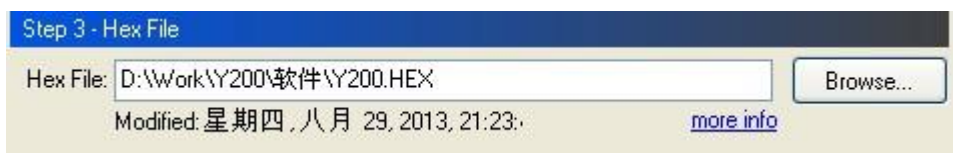

7、选择校验。

| Step 4 - Options         |  |
|--------------------------|--|
| Verify after programming |  |
| 🔲 Fill unused Flash      |  |
| Gen block checksums      |  |
| Execute                  |  |
| 📃 Activate Flash Bank    |  |

8、到这里就设置好了,点击 Start 后,即可完成把所选的 HEX 文件更新到 CPU。

| Step 5 - S | tart! |  |
|------------|-------|--|
|            | Start |  |
|            |       |  |
|            |       |  |
|            |       |  |

9、下载完成后,重新上电。